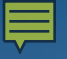

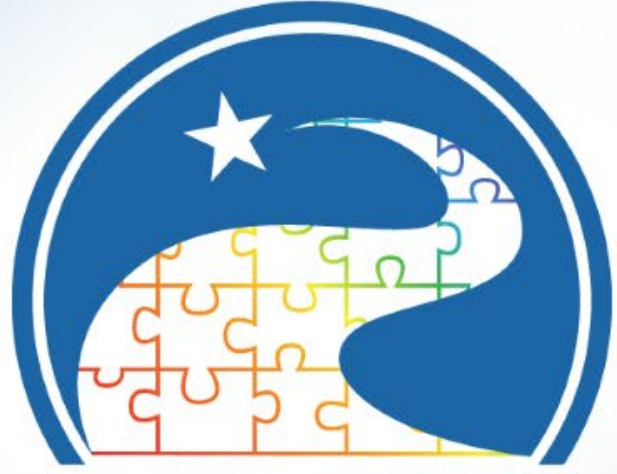

### **Texas Early Childhood** Professional Development System

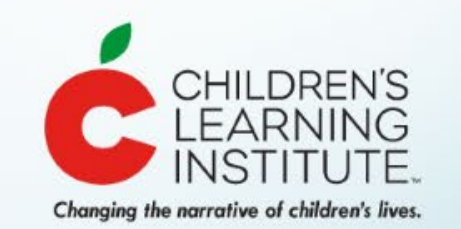

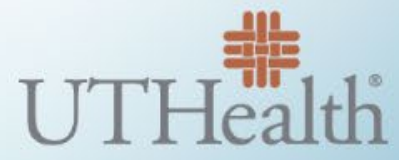

The University of Texas Health Science Center at Houston

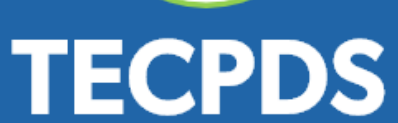

#### **Registro de Instructores**

Instructores registrados Los profesionales aprobados para proveer capacitación al personal de cuidado infantil.

Instructores no registrados Los administradores pueden usar el Generador de certificados gratis.

#### Registro de la Fuerza Laboral

Sirve como un portal por internet para que maestros y directores registren su experiencia laboral y desarrollo profesional.

Provee informes de desarrollo profesional.

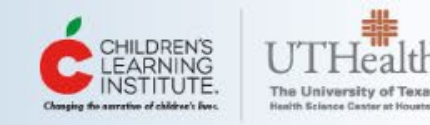

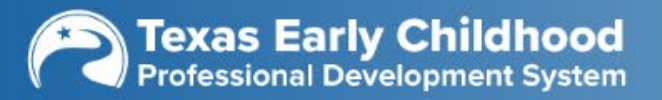

# Ventajas de tener una cuenta en el Registro de la Fuerza Laboral

- Cuenta gratis para **TODOS** los profesionales
- Les permite cargar e ingresar información fácilmente sobre su experiencia profesional y educación y la validación de documentos para algunos destinatarios.
- Plataforma por internet CLI Engage para desarrollo profesional y sencilla función para incorporarse al TECPDS
- Capacitación por internet de integration of Child Care Education Institute (CCEI)
- Crea un Informe de la trayectoria profesional e Informe de perfil individual para guiar el futuro desarrollo de la carrera
- Acceso a las <u>Competencias Básicas de Texas para Administradores y</u> <u>Profesionales</u>

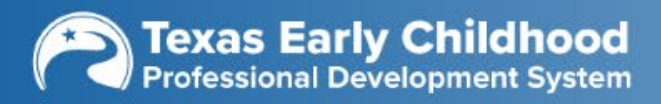

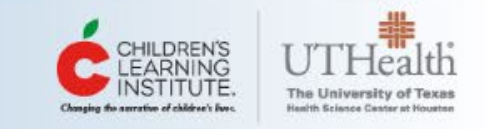

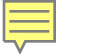

# Competencias Básicas de Texas para Administradores y Profesionales

Las competencias básicas de Texas para administradores y profesionales hacen referencia a conceptos, habilidades y capacidades específicos y básicos que los profesionales de la primera infancia deberían aprender, entender y ser capaces de demostrar. Las competencias básicas son el pilar de nuestro sistema de desarrollo profesional. Las competencias básicas se usan dentro del registro para documentar las áreas en las que un profesional está alcanzando crecimiento e incluyen las siguientes áreas:

Administradores

Profesionales

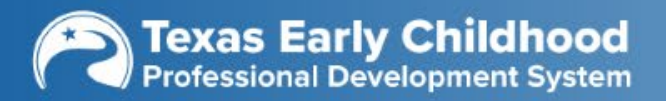

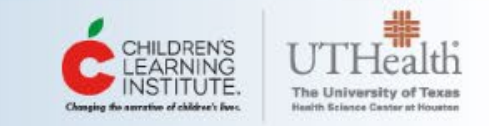

### **Competencias básicas de Texas**

### Las competencias básicas son el pilar de un sistema de desarrollo profesional.

Las competencias básicas hacen referencia a conceptos, habilidades y capacidades específicos y básicos que los profesionales de la primera infancia deberían aprender, entender y ser capaces de demostrar. En Texas hemos desarrollado competencias básicas para los siguientes grupos: profesionales, administradores, instructores y entrenadores/mentores, con la intención de proveer guía a los profesionales que buscan capacitación y para los instructores que buscan temas para dictar una capacitación.

Demostrar aptitud y excelencia en cualquier profesión requiere del dominio de diferentes competencias relacionadas con el trabajo. Hay conceptos, prácticas y conocimientos que los profesionales y administradores de la primera infancia deben saber y poder demostrar para ser eficaces en la facilitación del crecimiento y desarrollo infantil. A continuación aparece una lista de áreas de competencias básicas que se relacionan con cada grupo. Para consultar una lista completa de las competencias observables que entran dentro de cada área, descargue los documentos completos de competencias básicas.

#### Conozca más sobre las competencias básicas

El contenido y la estructura de las competencias se puede considerar como un marco para evaluar conocimientos y habilidades, orientar las oportunidades de capacitación y desarrollo profesional y monitorear el progreso. A través de <u>CLI Engage</u>, los profesionales de la primera infancia pueden aprender sobre las competencias básicas para administradores y profesionales de la primera infancia de Texas. Esta capacitación fue diseñada para ser usada por profesionales de la primera infancia para mejorar la calidad de la atención y de la educación que reciben los niños pequeños.

Visite CLI Engage para acceder a los módulos de capacitación sobre competencias básicas (en Inglés)

#### Texas Core Competencies Administrator Training (SI)

7 Courses Best Fit for: Administrators

In this course series you will learn about the professional competencies found in the Texas Core Competencies for Early Childhood Practitioners and Administrators, developed by the Texas Head Start State Collaboration Office (THSSCO), in ...

#### VIEW COURSES ->

#### Texas Core Competencies Practitioner Training (SI)

10 Courses Best Fit for: BIRTH TO 5 YEAR OLD TEACHERS

In this course series you will learn about the professional competencies found in the Texas Core Competencies for Early Childhood Practitioners and Administrators, developed by the Texas Head Start State Collaboration Office (THSSCO), in ...

VIEW COURSES ->

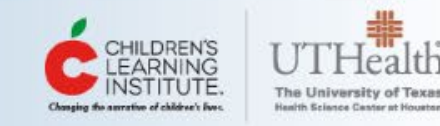

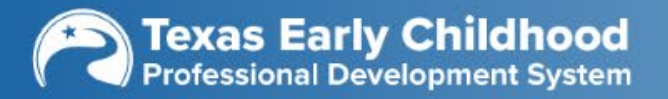

#### Texas Early Childhood Guía inicial

¡Bienvenidos al TECPDS! Use esta guía para saber dónde encontrar todas las herramientas y recursos en la plataforma. Para crear una cuenta en <u>TECPDS.org</u> navegue hasta la pestaña <u>Registrarse</u> de la esquina superior derecha. Con unos pocos y sencillos pasos puede recorrer todo el TECPDS. En su próxima visita, use la pestaña Ingresar en la parte superior de la página.

Si necesita ayuda, envie un pedido a nuestro equipo de soporte haciendo clic en el botón <u>AYUDA</u> de la barra de navegación. Nuestro equipo atiende de lunes a viernes de 7:00 AM a 6:00 PM.

#### Cuentas del TECPDS para profesionales, administradores y especialistas •

Después de crear una cuenta del TECPDS, tendrá acceso a las siguientes funciones:

- Busque y registre su nivel en el escalafón profesional y entérese de sus oportunidades para avanzar en el escalafón profesional.
- Incluya un enlace con su empleador actual, compartiendo información de educación, empleo y capacitación.
- Ingrese su información una vez y acceda a varios informes, incluso a la herramienta Hallar Mi Escalafón Profesional para avanzar en su carrera.
- Solicite la validación de registros para las evaluaciones de Texas Rising Star.
- Acceda a recursos de desarrollo profesional para profesionales de la primera infancia.
- Busque ofertas laborales en el sector de la primera infancia.
- Encuentre oportunidades de desarrollo profesional.

#### Cuenta de Instructor -

El TECPDS ahora ofrece herramientas adicionales para los usuarios del sistema que proveen capacitación a profesionales de la primera infancia. ¿Cuál es la mejor cuenta para usted?

Instructor no registrado – Tenga acceso a herramientas GRATIS para apoyar la capacitación de proveedores.

- Cree capacitaciones en el TECPDS.
- Use la herramienta de eventos para generación de certificados y planillas de registro.
- Cargue certificados en la cuenta del TECPDS de los asistentes a una capacitación como capacitación "No verificada".
- Los instructores no registrados NO son instructores aprobados por el TECPDS.

Instructor registrado – Atraviese el proceso de solicitud para obtener aprobación para dictar capacitación a profesionales de la primera infancia en Texas. Los instructores registrados:

- Recibirán un nivel de instructor asignado.
- Crearán capacitaciones para aprobación del TECPDS.

#### **Primeros pasos**

Queremos que los usuarios del TECPDS conozcan todo acerca de las excelentes funciones que ofrece el <u>tablero del TEPCDS</u>. Creamos esta página para facilitar la navegación por el <u>TECPDS</u>.

En esta guía encontrará una lista compilada de las útiles <u>Guías prácticas</u> con toda la información necesaria para dar los primeros pasos. Desplácese por cada sección para conocer acerca del TECPDS y sus funciones.

#### ¡Gracias por su iniciativa y por ser parte del TECPDS!

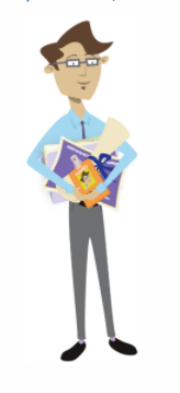

#### **Related Resources:**

- <u>Guías prácticas</u>
- Ingresar al TECPDS
- <u>Cómo aceptar la inclusión a una</u> <u>cuenta del TECPDS desde CLI</u> Engage
- <u>Elises</u>
- FAQ (Preguntas frecuentes)
   TECPDS Enhancements
- CLI Engage

#### Primeros pasos en el TECPDS

Cualquiera que trabaje con niños del nacimiento hasta los 8 años de edad puede registrarse para obtener una cuenta del Registro de la Fuerza Laboral de Texas, sin importar su rol o el sector donde trabaje. Una cuenta del TECPDS puede ayudarlo a

#### Visite: https://tecpds.org/wp/es/primeros-pasos/

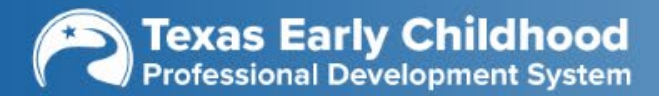

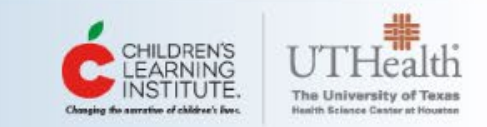

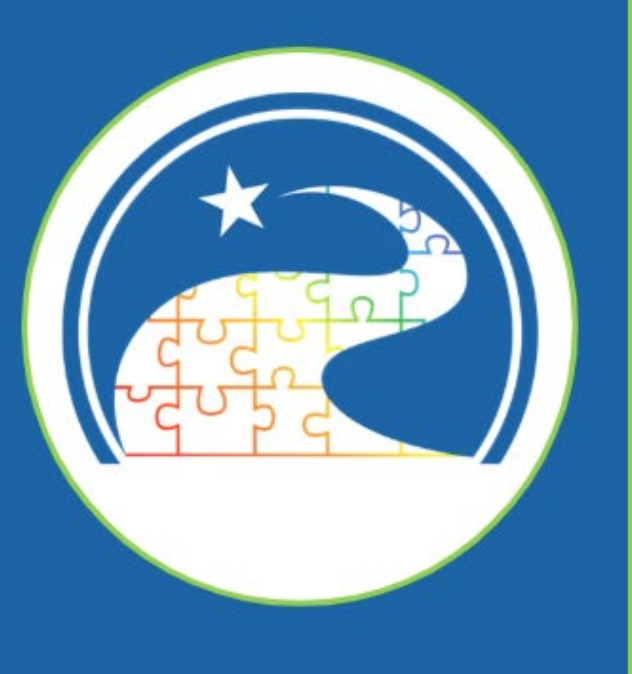

# Pasos para crear cuentas

# Quiénes tienen una cuenta en el TECPDS

- <u>Especialista</u>: Los especialistas en primera infancia son aquellos profesionales (independientemente del ámbito de primera infancia) que apoyan a los profesionales y administradores en los esfuerzos de mejora de calidad y desarrollo profesional.
- Director de centro/Administrador: Los administradores de programas para la primera infancia son aquellos profesionales que son responsables de planificar, gestionar, implementar y evaluar los programas para la primera infancia.
- Profesional: Los profesionales de la primera infancia son aquellos profesionales (independientemente del ámbito de primera infancia) que proveen instrucción y/o cuidado directos a niños pequeños.

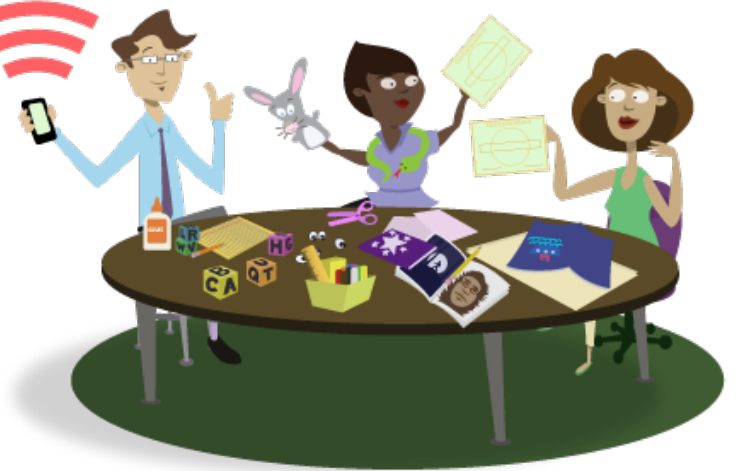

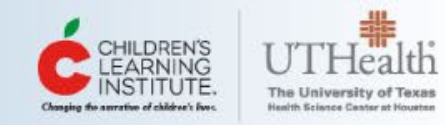

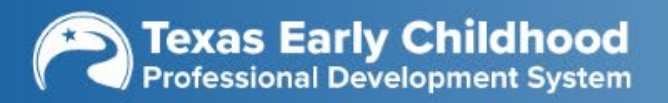

# Opciones de configuración de cuenta

- Inscríbase a través de CLI Engage e incorpórese al TECPDS
  - Acceso a recursos gratis de desarrollo profesional y para el salón de clase
  - Certificados automáticamente entregados en su cuenta del TECPDS
- Inscríbase a través del TECPDS

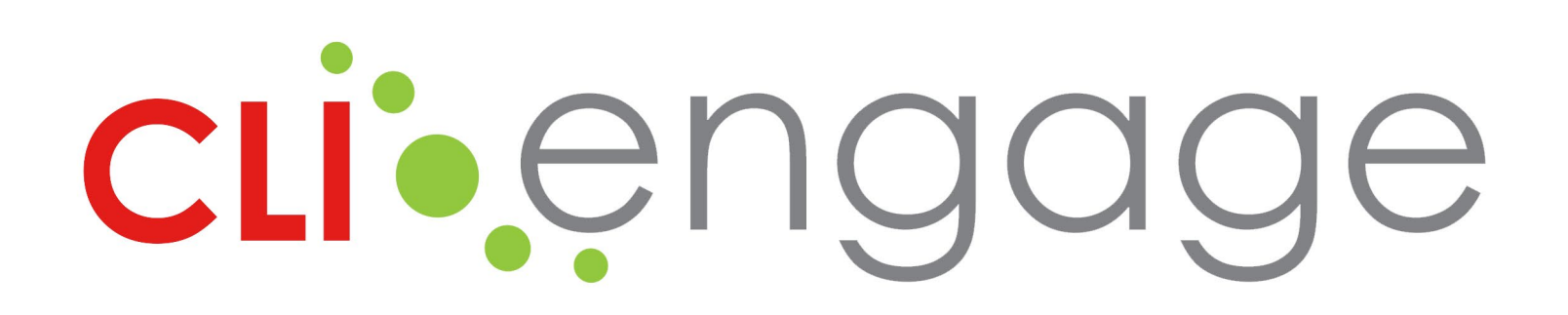

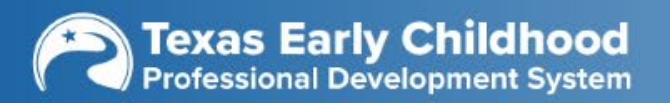

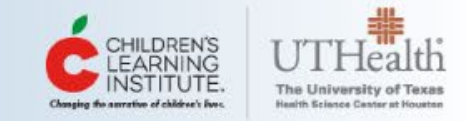

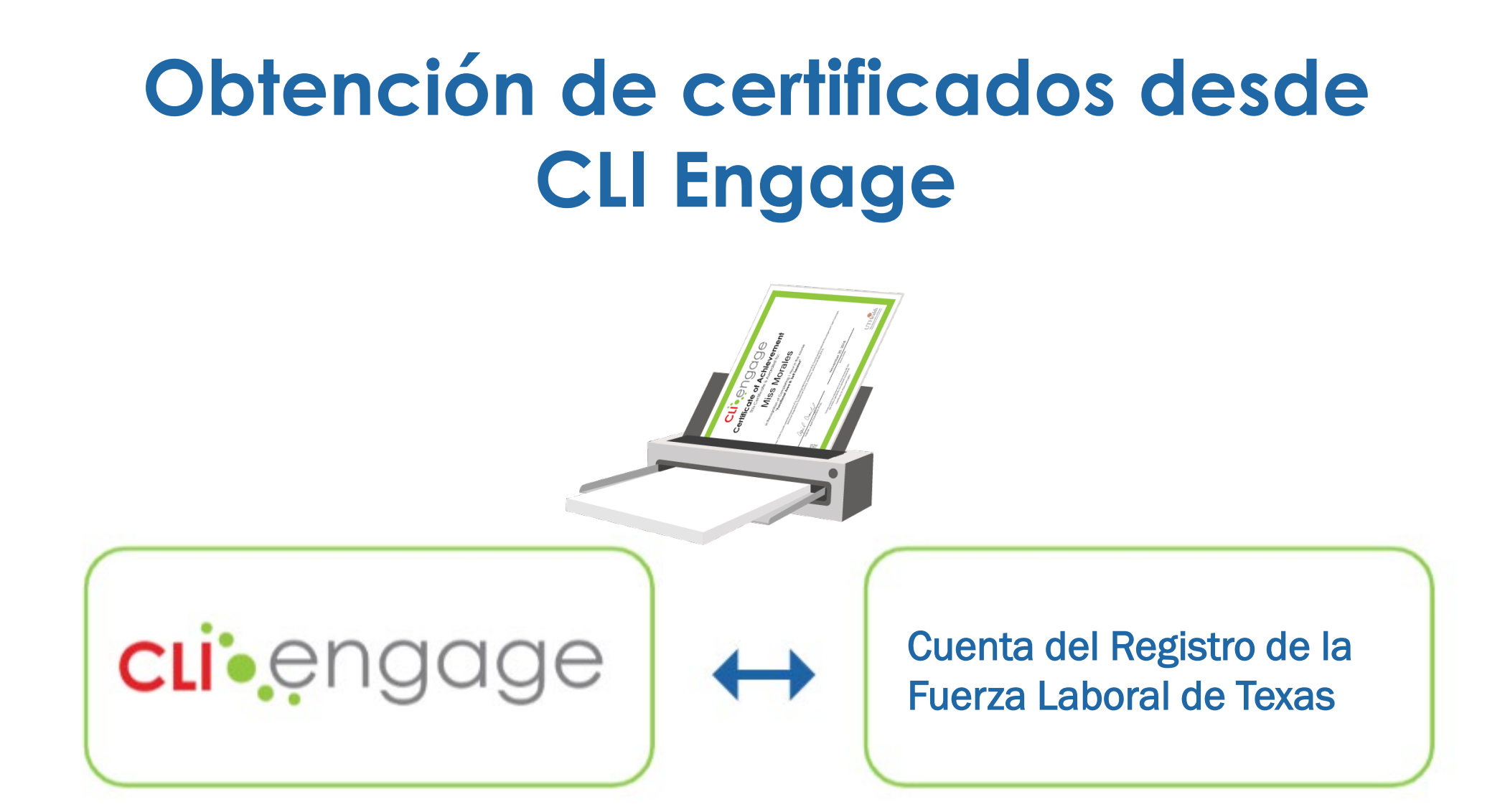

Los certificados de capacitación se actualizan automáticamente con cuentas vinculadas.

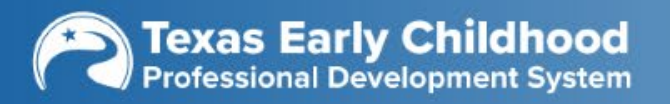

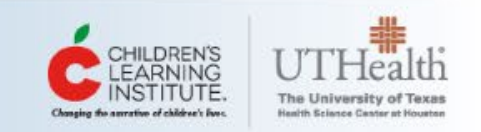

# Sign Up for Access to CLI Engage!

CLI Engage resources are divided into two packages:

**cli**engage

- 1. TSR Online includes the full CIRCLE preK collection and can be accessed through affiliation with eligible programs.
- 2. Public Access resources are freely accessible and designed for individual users.

Check out the matrix below to see which resources are included in each package.

Note: All CLI Engage users are required to have a Google ID. See the bottom of this page to learn more.

#### Let's figure out which package is best for you.

Do you work in/for a:

- Public school districts in Texas
- Public charter schools in Texas
- Head Start programs in Texas
- Public higher education institutions in Texas
- Current Texas Rising Star Certified Providers

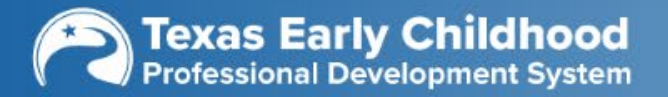

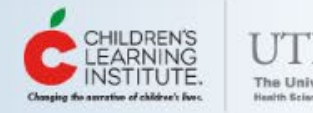

SIGN UF

LOGIN

### Pasos para aceptar una cuenta del Registro de la Fuerza Laboral

| below to get star                     | ted. The process takes about 5 | minutes! | wer the question |
|---------------------------------------|--------------------------------|----------|------------------|
| Do you live/work in Texas?            | Yes                            | ◎ No     |                  |
| 2 Complete los campos.                | Yes                            | ◎ No     |                  |
| If yes, what is your role?            | Please select                  |          |                  |
| What age group do you work with?      | Please select                  |          | •                |
| What type of facility do you work in? | Please select                  |          | •                |

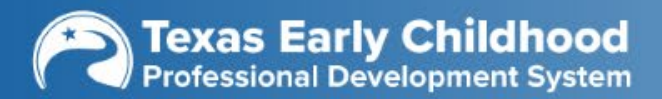

Paso 1

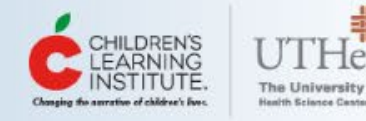

### Pasos para aceptar una cuenta del Registro de la Fuerza Laboral

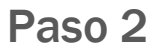

Si es elegible para crear una cuenta gratis en el Registro de la Fuerza Laboral de Texas, verá un segundo mensaje.

Would you like to create a free Texas Workforce Registry Account?

Yes, take me to TECPDS to complete my Texas Workforce Registry account

No (you can opt-in later from your CLI Engage profile page)

CLI Engage users can opt-in to create a free account on the Texas Workforce Registry, part of the Texas Early Childhood Professional Development System. The Texas Workforce Registry is a web-based database where early childhood professionals can store and access their education and employment history, as well as the professional development hours they have completed. Professionals with an account on the Texas Workforce Registry can also access the new Find My Career Lattice tool on TECPDS. After creating your account, you can use the same Google ID to login to CLI Engage and the Texas Workforce Registry. Let's set-up your free account!

Haga clic en "Guardar cambios" para continuar.

Seleccione

"Sí".

Save changes Close

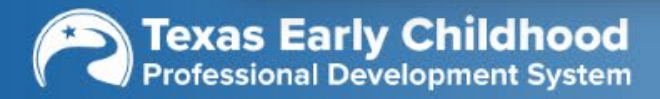

3

2

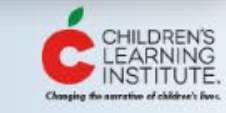

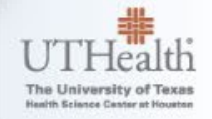

### Pasos para aceptar una cuenta del Registro de la Fuerza Laboral

| act/Dersonal Information |                                                                                                    |                                                                                                    |                                                                                                    |                                                                                                    |
|--------------------------|----------------------------------------------------------------------------------------------------|----------------------------------------------------------------------------------------------------|----------------------------------------------------------------------------------------------------|----------------------------------------------------------------------------------------------------|
| act/Personal Information |                                                                                                    |                                                                                                    |                                                                                                    | _                                                                                                    |
| Title:                   | Please select                                                                                                    | A MALE - 1-MALE                                                                                                    |                                                                                                    |                                                                                                    |
| First Name:              |                                                                                                    | Middle Initial:                                                                                                    |                                                                                                    |                                                                                                    |
| * Last Name:             |                                                                                                    | Previous Last Name:                                                                                                    |                                                                                                    |                                                                                                    |
| * Birth Date:            | mm/dd/yyyy                                                                                                    | * Gender:                                                                                                    | Female Male                                                                                                    |                                                                                                    |
| * Home/Mailing Address:  |                                                                                                    |                                                                                                    |                                                                                                    |                                                                                                    |
| * City:                  |                                                                                                    | * State:                                                                                                    | Please select                                                                                                    |                                                                                                    |
| * Zip Code:              |                                                                                                    | * County:                                                                                                    | N/A                                                                                                    | ٣                                                                                                    |
| * Primary Phone Number:  | ###-####-####                                                                                                    | * Primary Number Type:                                                                                                    | Please select                                                                                                    | *                                                                                                    |
| Secondary Phone Number:  | 并世报-维持教-境并旅行                                                                                                    | Secondary Number Type:                                                                                                    | Please select                                                                                                    |                                                                                                    |
| Fax Number:              | ###-###-#####                                                                                                    | Web Address:                                                                                                    |                                                                                                    |                                                                                                    |
| * Primary Email Address  |                                                                                                    |                                                                                                    |                                                                                                    |                                                                                                    |
| Secondary Email Address  |                                                                                                    | Primary Language                                                                                                    | Please select                                                                                                    | ٣                                                                                                    |
| Decisi/Ethele Deckersond | Plase salart                                                                                                    | Consider Language.                                                                                                    | Diase calant                                                                                                    |                                                                                                    |
|                          | Title:<br>* First Name:<br>* Last Name:<br>* Birth Date:<br>* Home/Mailing Address:<br>* City:<br>* Zip Code:<br>* Primary Phone Number:<br>Secondary Phone Number:<br>Fax Number:<br>* Primary Email Address ():<br>Secondary Email Address:<br>Racial/Ethnic Background: | Title: Please select   * First Name:   * Last Name:   * Last Name:   * Last Name:   * Birth Date:   mm/dd/yyyy   * Home/Mailing Address:   * City:   * City:   * Zip Code:   * Primary Phone Number:   ###-####   Fax Number:   ###-#####   Fax Number:   ###-#####   * Primary Email Address:   Secondary Email Address:   Secondary Email Address:   Racial/Ethnic Background: | Title:       Please select       Middle initial:         * First Name:       Image: Middle initial:       Middle initial:         * Last Name:       Image: Middle initial:       Previous Last Name:         * Birth Date:       Imm/dd/yyyy       * Gender:         * Birth Date:       Imm/dd/yyyy       * Gender:         * Home/Mailing Address:       Image: State:       * Gender:         * City:       Image: State:       * County:         * Zip Code:       Image: State:       * County:         * Primary Phone Number:       ##########       * Primary Number Type:         Secondary Phone Number:       #########       Web Address:         * Primary Email Address:       Image: Secondary Email Address:       Primary Language:         Secondary Email Address:       Image: Secondary Language:       Secondary Language: | Title     Please select       * First Name:     Improvide for the select       * First Name:     Improvide for the select       * Birth Date:     mm/dd/myry       * Birth Date:     mm/dd/myry       * Birth Date:     mm/dd/myry       * Home/Mailing Address: |

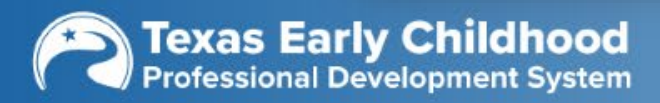

Ę

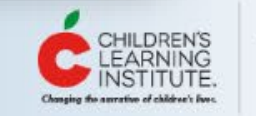

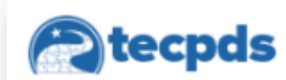

Registro de la fuerza laboral 

 Hallar capacitaciones

ciones • Recursos • Ayuda • English

Registrate

Ingresar

### Configuración de cuenta TECPDS para TWR

#### ¿Listo para sumarse al Registro de la Fuerza Laboral de Texas?

<u>¡Cree su cuenta del TECPDS!</u>

Cree su cuenta del TECPDS para empezar a acceder a las funciones para los profesionales de la primera infancia. El primer paso es ingresar usando su cuenta de Google. Debe tener una cuenta de Google para poder ingresar y empezar a configurar su cuenta.

Si no tiene una cuenta de Google, tendrá la opción de crear una durante el proceso de configuración de la cuenta. O bien, vea esta <u>guía práctica</u> con indicaciones paso a paso para crear su cuenta gratis de Google.

Después de crear su cuenta, empiece a cargar su educación, desarrollo profesional y antecedentes laborales ;para planificar los próximos pasos de su carrera! Si es director de un centro o administrador de un programa, asegúrese de "Apply to become a Center Director" (solicitud para director de centro) desde su tablero para acceder a más funciones.

#### Conozca más

- <u>Registro de la Fuerza Laboral de</u> <u>Texas</u>
- <u>Recursos para Administradores</u>
- <u>Recursos para Profesionales</u>
- <u>Recursos para Especialistas</u>
- ¿Ya tiene una cuenta? Ingresar

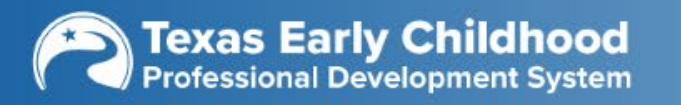

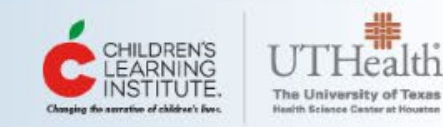

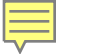

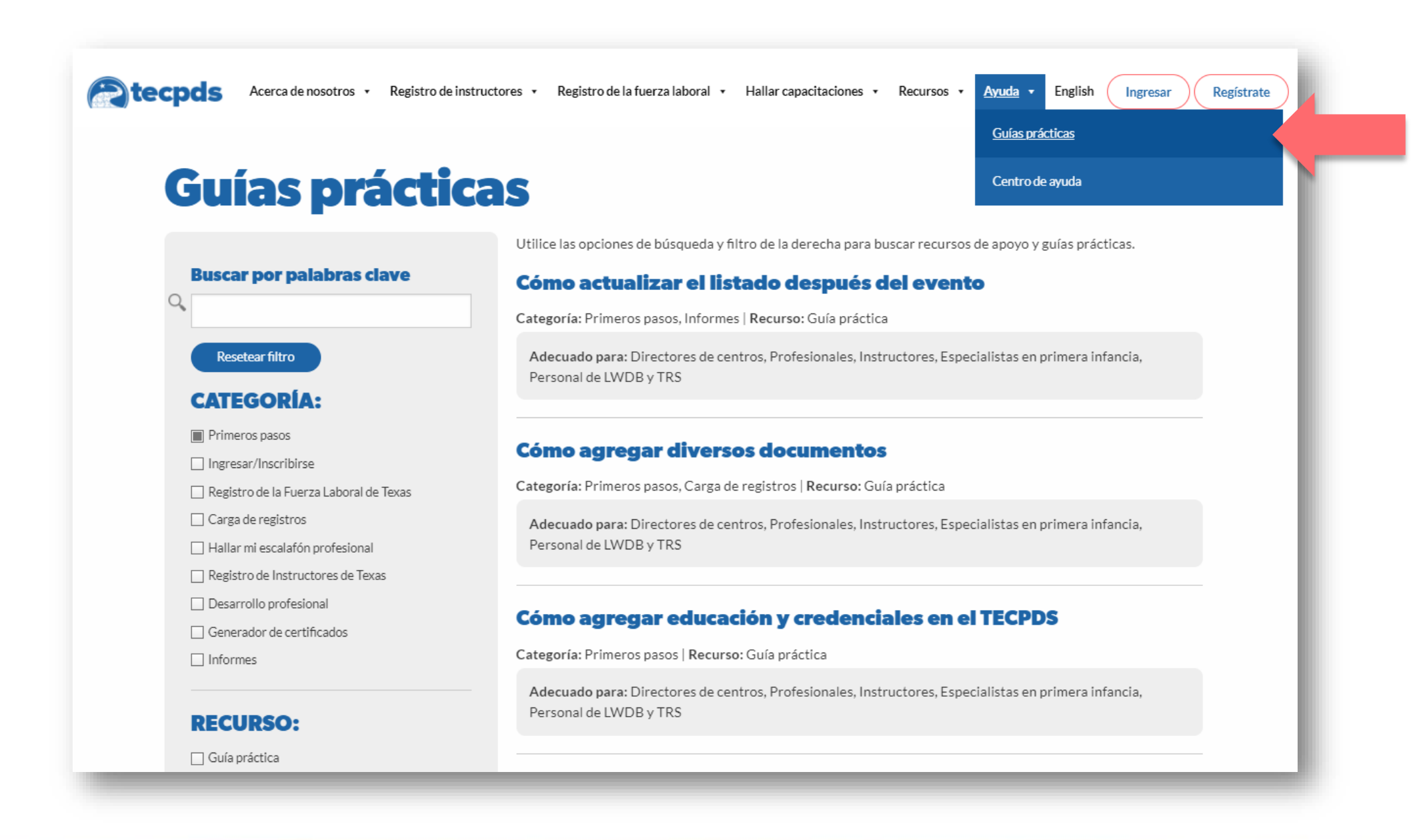

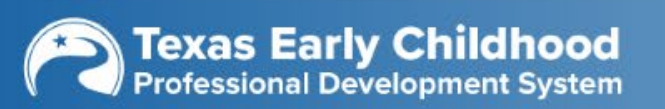

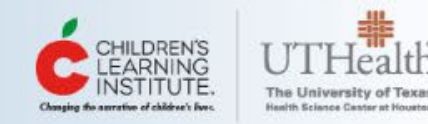

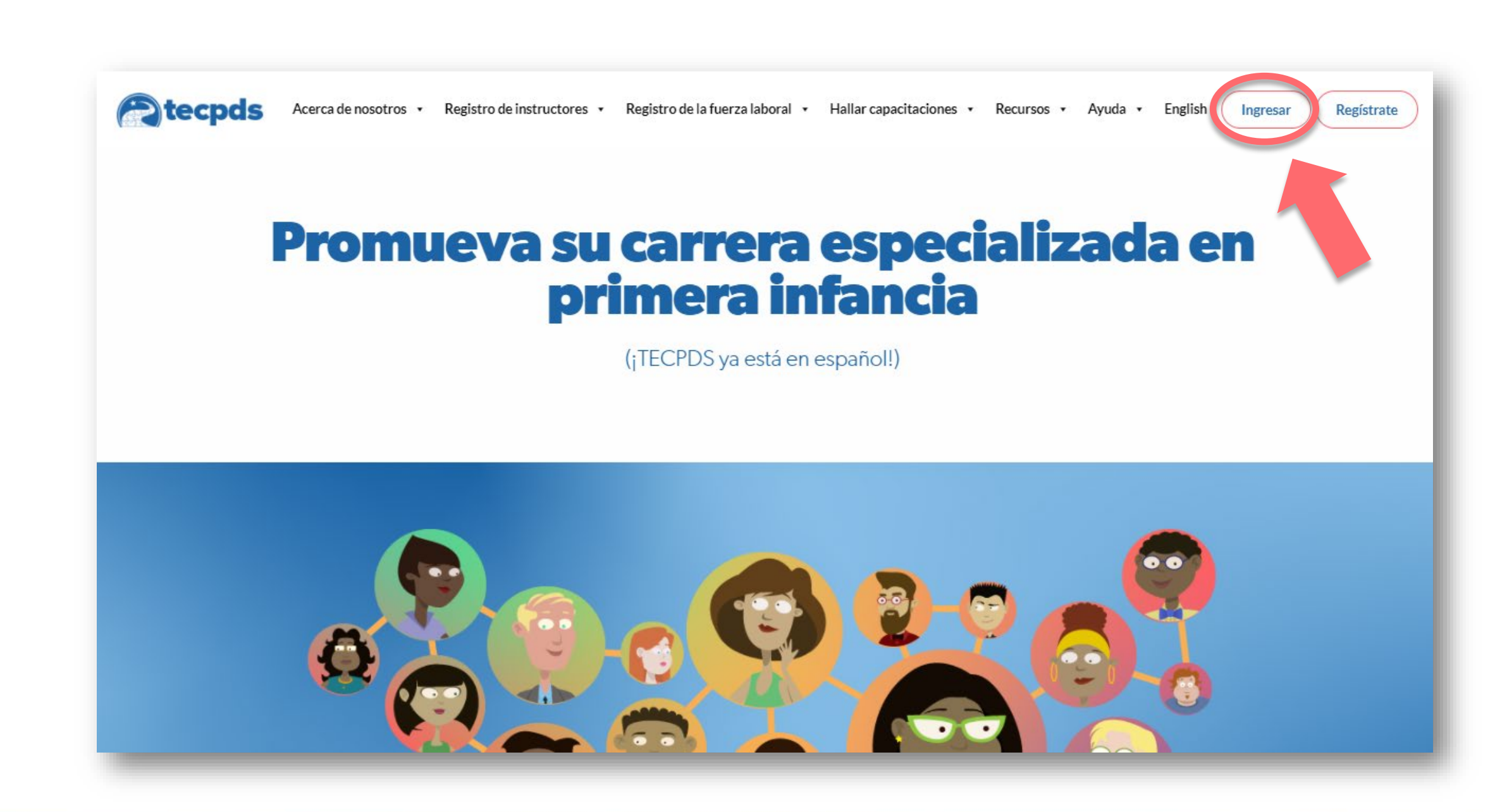

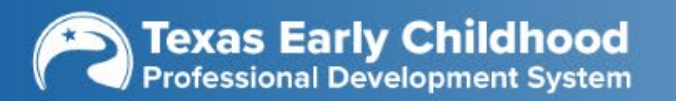

Ę

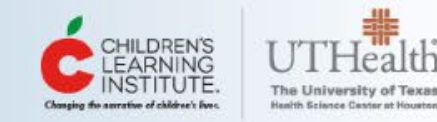

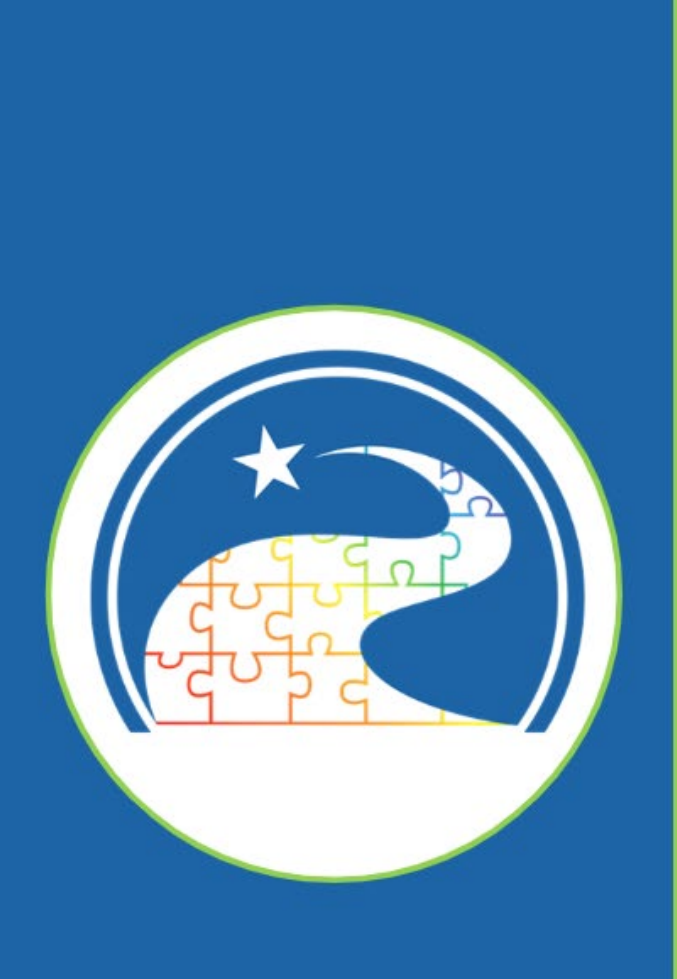

Todo sobre su tablero del Registro de la Fuerza Laboral

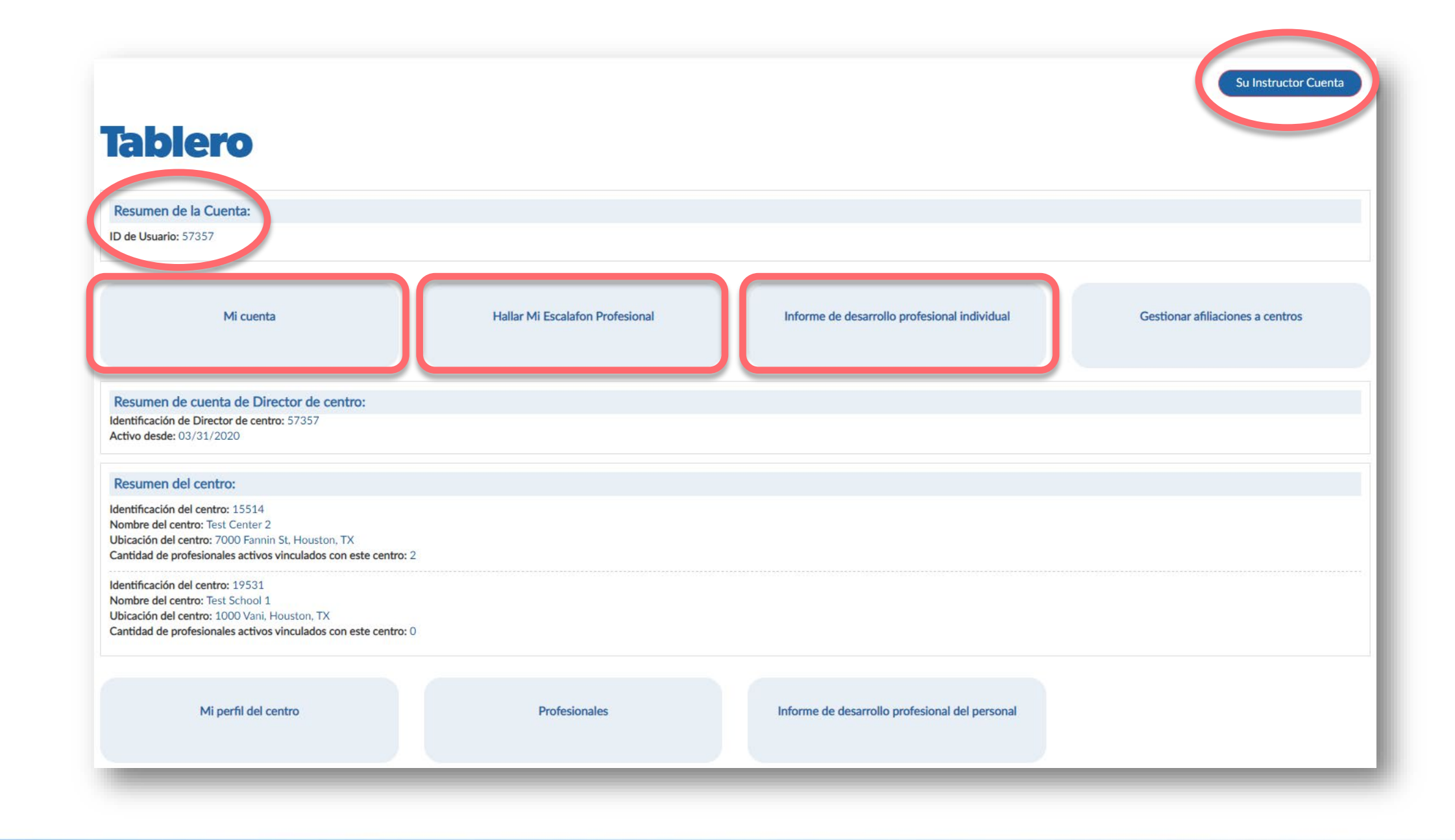

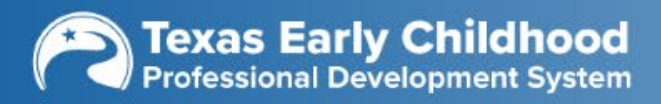

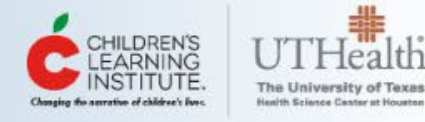

# ¿Es director/a de centro?

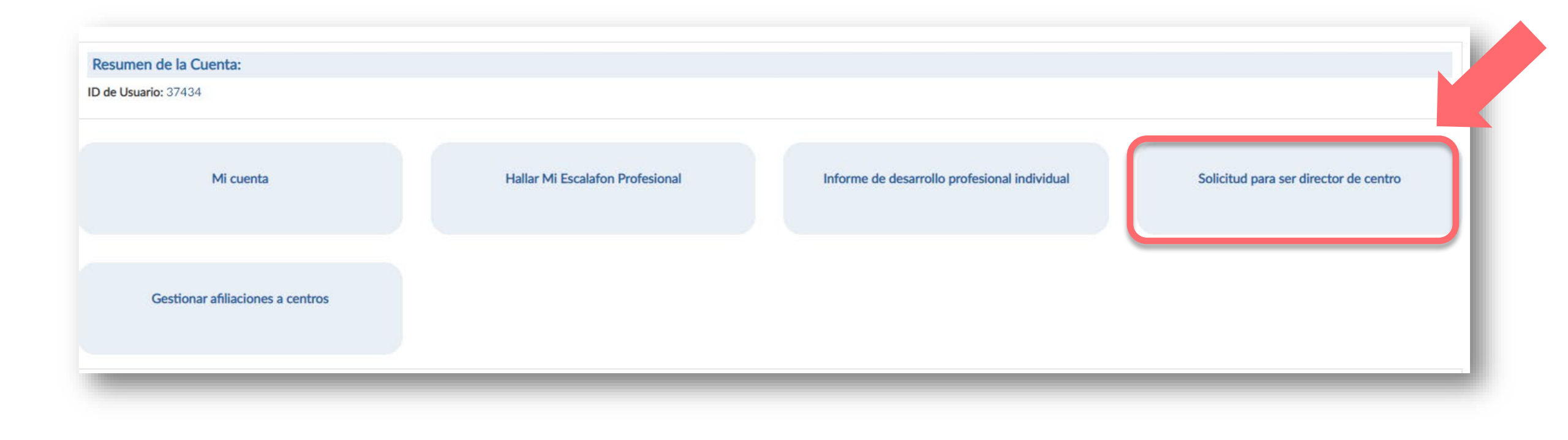

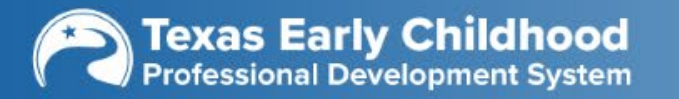

Ē

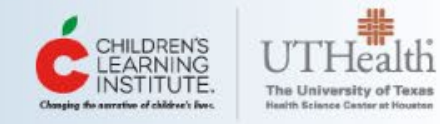

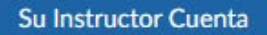

### **My Base User Account**

Para revisar o actualizar una sección de su perfil, seleccione el icono de "revisar" que corresponda en la columna Acción.

| Sección del perfil                              | Acción |
|-------------------------------------------------|--------|
| Información de contacto/personal                | 0      |
| Perfil de Desarrollo profesional - Empleo       | 0      |
| Perfil de Desarrollo profesional - Educación    | 0      |
| Perfil de Desarrollo profesional - Capacitación | 0      |
| Perfil de Desarrollo profesional - Informe      | ٥      |
| Carga de diversos documentos                    | 0      |
| Search Preferences                              | 0      |
| Add/Manage Organizations                        | 0      |

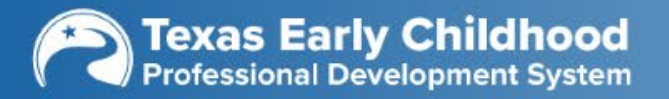

Ē

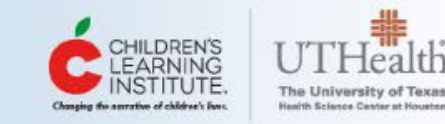

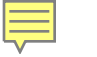

Su Instructor Cuenta

#### Información de contacto/personal

| Título:                                          |                             |  |
|--------------------------------------------------|-----------------------------|--|
| Nombre:                                          | Inicial del segundo nombre: |  |
| Apellido:                                        | Apellido anterior:          |  |
| Fecha de nacimiento:                             | Género:                     |  |
| Dirección postal/del hogar:                      |                             |  |
| Ciudad:                                          | Estado:                     |  |
| Código postal:                                   | Condado:                    |  |
| Número de teléfono<br>principal:                 | Tipo de número primario:    |  |
| Número de teléfono<br>secundario:                | Tipo de número secundario:  |  |
| Número de fax:                                   | Dirección web:              |  |
| Dirección de correo<br>electrónico principal 🕜 : |                             |  |
| Dirección de correo<br>electrónico secundario:   | Idioma principal:           |  |
| Antecedentes raciales/<br>étnicos:               | Idioma secundario:          |  |
|                                                  | « REGRESAR ACTUALIZAR       |  |

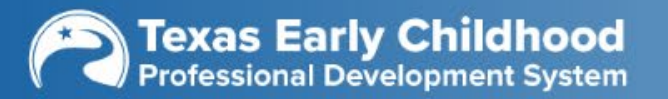

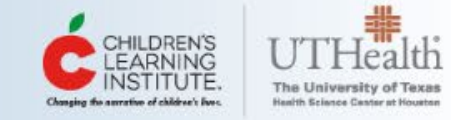

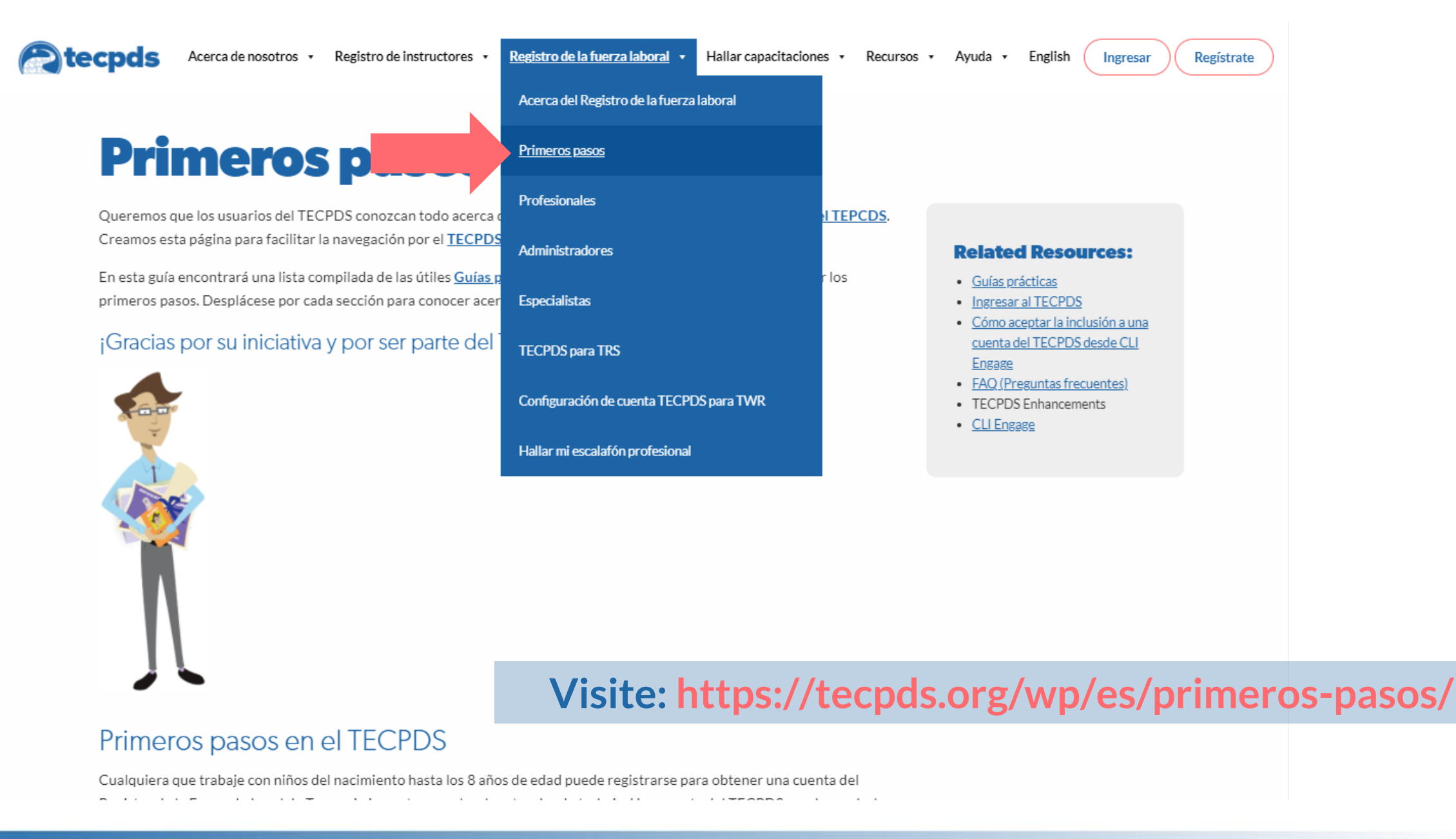

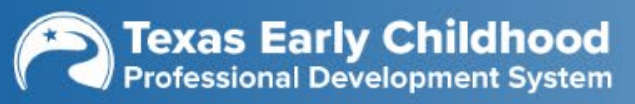

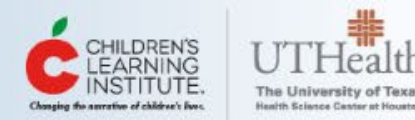

#### Complete su perfil en el TECPDS

Después de crear su cuenta gratis del TECPDS, las siguientes guías prácticas indicarán todos los pasos necesarios para completar su cuenta profesional del TECPDS.

- Cómo agregar experiencia laboral: Aprenda cómo ingresar su experiencia laboral en primera infancia en el TECPDS.
- <u>Cómo agregar educación y credenciales en el TECPDS</u>: Aprenda cómo agregar sus documentos de educación y cualquier otra credencial que pueda haber obtenido a lo largo de su carrera.
- Cómo agregar sesiones de capacitación y conferencias: Aprenda cómo cargar certificados y documentos de capacitación y conferencias a su cuenta.
- <u>Cómo pueden los instructores agregar certificados a mi cuenta</u>: Aprenda cómo puede otorgar permiso a instructores o a su director para que carguen certificados a su cuenta del TECPDS en su nombre.
- Cómo agregar diversos documentos: Aprenda cómo agregar diversos documentos a su cuenta del TECPDS.
- <u>Cómo encontrar ayuda</u>

#### **Conecte con su centro**

Esto paso es obligatorio para el personal de Texas Rising Star pero altamente recomendado para todos los directores de centros y personal de salón de clase.

- <u>Cómo se conectan los directores de centros con su centro</u>
- <u>Cómo se conectan los profesionales con su centro</u>

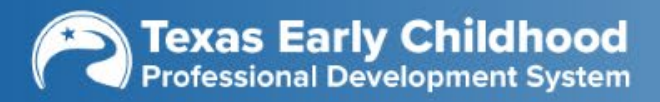

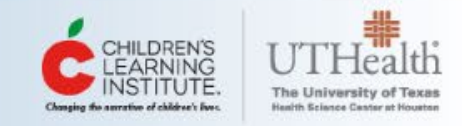

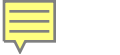

### Después de configurar su cuenta

Después de configurar su cuenta, recomendamos que reúna los documentos que quiera cargar, como por ejemplo de su educación, credenciales, antecedentes laborales y desarrollo profesional. Puede escanearlos o tomarles una foto con su teléfono. Todo el desarrollo profesional obtenido en CLI Engage se transferirá **automáticamente** a su cuenta del Registro de la Fuerza Laboral de Texas.

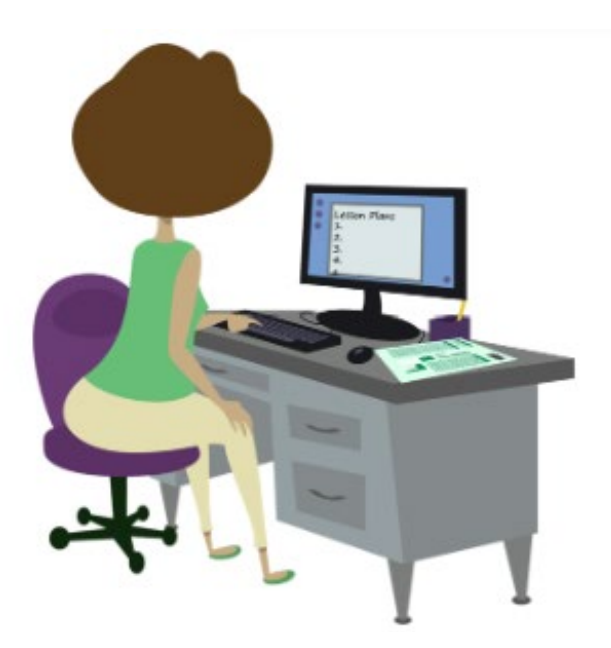

Registro de la Fuerza Laboral de Texas

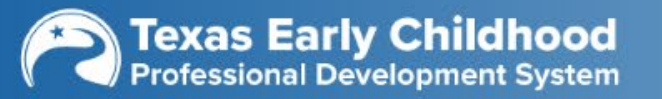

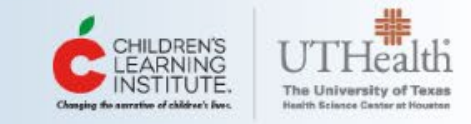

# ¿Cómo puedo cargar documentos en una computadora o teléfono?

| Agregar otro registr                                                        | o de educación                       |                                                       | × |
|-----------------------------------------------------------------------------|--------------------------------------|-------------------------------------------------------|---|
| Tipo de educación:<br>Nombre de la<br>institución:<br>* Cargar Certificado: | Por favor seleccione         VISTAZO | Principal área de<br>estudio:<br>Año de finalización: |   |
|                                                                             | ENVIAR                               | CERRAR                                                |   |

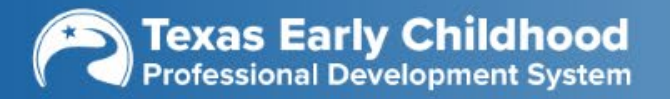

Ę

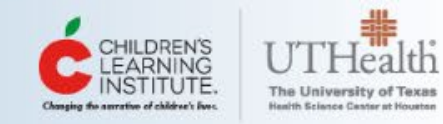

### ¿Cómo puedo cargar documentos en una computadora o teléfono?

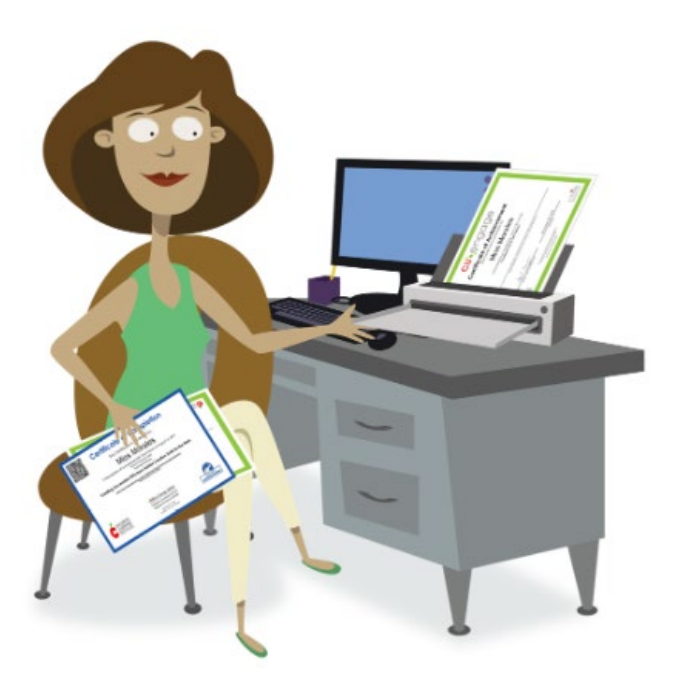

- Use su teléfono para tomar una foto y guardarla.
- Lleve sus documentos a un lugar que tenga un escáner, como por ejemplo, una biblioteca, librería comercial o la oficina de sus escuelas. Puede guardar estos registros en una memoria USB para agregarlos después.
- Además, los instructores registrados, instructores no registrados y directores de centros del TECPDS pueden agregar registros por usted.
- CLI Engage y Child Care Education Institute también tienen la capacidad para cargar registros de capacitación por internet en su cuenta cuando están conectadas.

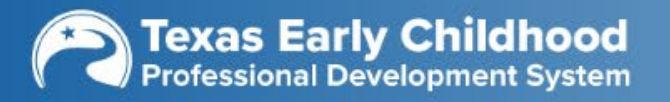

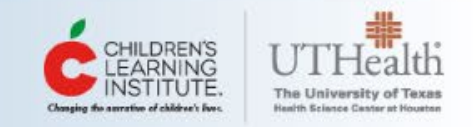

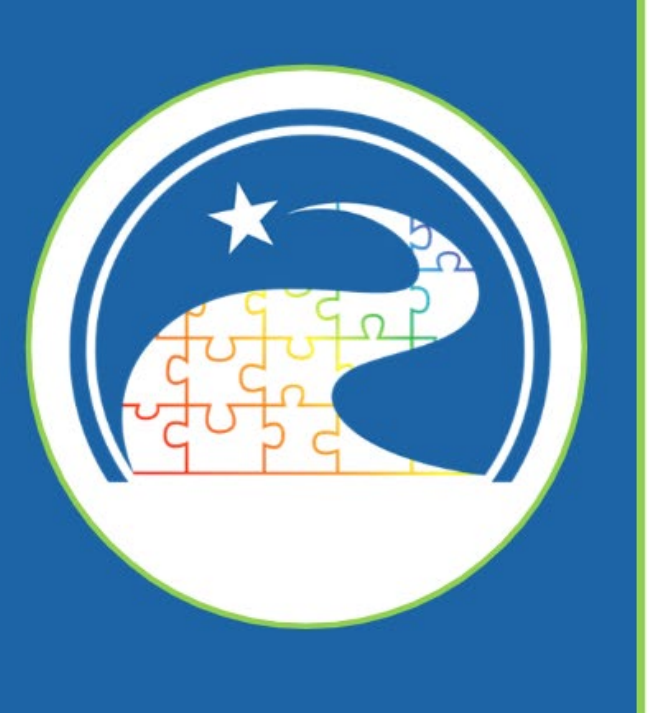

# ¿Cómo agrego experiencia laboral?

|                                                                                                    | Su Instructor Cue |
|----------------------------------------------------------------------------------------------------|-------------------|
| ly Rase User Account                                                                                         |                   |
| y buse user necourie                                                                                         |                   |
| evisar o actualizar una sección de su perfil, seleccione el icono de "revisar" que corresponda en la columna | Acción.           |
| ección del perfil                                                                                            | Accie             |
| formación de conteste (porconal                                                                              | C                 |
| erfil de Desarrollo profesional - Empleo                                                                     | C                 |
| erfil de Desarrollo profesional - Educación                                                                  | 6                 |
| rfil de Desarrollo profesional - Capacitación                                                                | C                 |
| erfil de Desarrollo profesional - Informe                                                                    | C                 |
| arga de diversos documentos                                                                                  | C                 |
| earch Preferences                                                                                            | C                 |
| dd/Managa Organizations                                                                                      | 0                 |

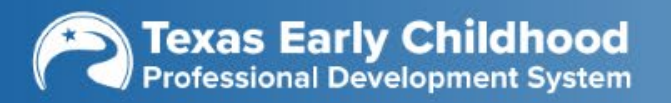

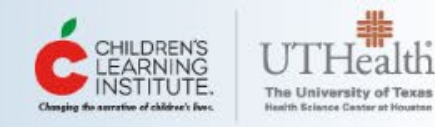

# Agregar historial de empleo

Su Instructor Cuenta

×

### Perfil de Desarrollo profesional - Empleo

In order to complete your Employment profile, be sure to visit your Manage Center Affiliations page, which can be found under the My Practitioner Account button on your dashboard.

Menos de 1 año

\* Cantidad de años que trabaja en el campo de la primera infancia:

Información de empleo

 + AGREGAR UN NUEVO REGISTRO DE EMPLEO
 + AGREGAR REGISTRO DE ESTADO O CENTRO CERRADO

 Nombre del centro/establecimiento
 Fecha de inicio
 Fecha de fin
 Título del empleo
 Acción

 No current entries
 No current entries
 REGRESAR A LISTA
 REGRESAR A LISTA

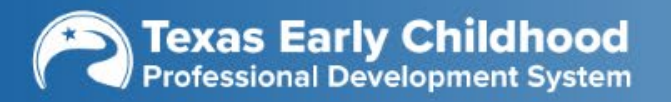

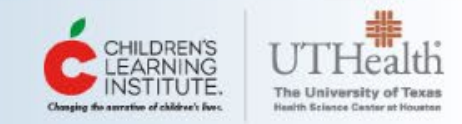

| ormación de empleo                       |                                              |                                             |                       |                                  |                      |                          |             |
|------------------------------------------|----------------------------------------------|---------------------------------------------|-----------------------|----------------------------------|----------------------|--------------------------|-------------|
| * Empleo p                               | or cuenta propia? $\bigcirc$ Sí $\bigcirc$ N | D                                           |                       |                                  |                      |                          |             |
| * Buscar por Nombre del centro           | /establecimiento:                            |                                             |                       |                                  | BUSCAR               |                          |             |
| leccione el centro adecuado de la siguie | nte lista. Si no encuentra su cent           | ro, por favor <u>Submit a Help Ticket</u> p | oara que lo agreguen. |                                  |                      |                          |             |
| Basic School ID Nombre B                 | ásico de la Escuela                          | Dirección                                   | Ciuda                 | d Estado                         | Código postal        | Número de Operación      | Seleccionar |
| o encuentra su centro? Comuníquese co    | on TECPDS al <u>Submit a Help Tick</u>       | <u>et</u> para que lo agreguen.             |                       |                                  |                      |                          |             |
| Basic School ID:                         |                                              |                                             |                       | Nombre del centro:               |                      |                          |             |
| Dirección:                               |                                              |                                             |                       |                                  |                      |                          |             |
| Ciudad:                                  |                                              |                                             |                       | Estado:                          |                      |                          |             |
| Código postal:                           |                                              |                                             |                       | Condado:                         |                      |                          |             |
| Teléfono:                                | (###)###-####                                |                                             |                       | Número de fax:                   | (###)###-####        |                          |             |
| Sitio web:                               |                                              |                                             |                       | Dirección de correo electrónico: |                      |                          |             |
| * Tipo de ámbito:                        | Por favor seleccione                         |                                             | ~                     | * Título del empleo:             | Por favor selecci    | ione                     |             |
| * Fecha de inicio:                       | mm/dd/yyyy                                   |                                             |                       | Fecha de fin:                    | mm/dd/yyyy           |                          |             |
| * Tipo de posición:                      | Por favor seleccione                         |                                             | ~                     |                                  | Is this your current | place of employment: OSí | No          |
| Horas trabajadas por semana:             | Por favor seleccione                         |                                             | ~                     | Meses trabajados por año:        | Por favor selecci    | ione                     |             |
| Cantidad de personal supervisado (si     |                                              |                                             |                       | Salario por hora:                | Por favor selecci    | ione                     |             |

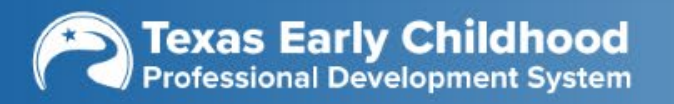

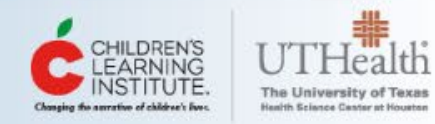

# Otro registro de empleo

| Agregar registro de c                 | entro cerrado o fuera      | a del estado                    |                          | > |
|---------------------------------------|----------------------------|---------------------------------|--------------------------|---|
| Use únicamente esto para              | registros de primera infan | cia y escuelas de otro estado q | ue ahora estén cerrados. |   |
| Nombre del<br>centro/establecimiento: |                            |                                 |                          |   |
| * Fecha de inicio:                    | mm/dd/yyyy                 | * Fecha de fin:                 | mm/dd/yyyy               |   |
| * Título del empleo:                  |                            |                                 |                          |   |
|                                       | ENVIAR                     | CERRAR                          |                          |   |
|                                       |                            |                                 |                          | _ |

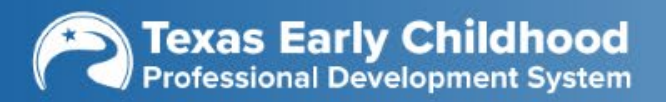

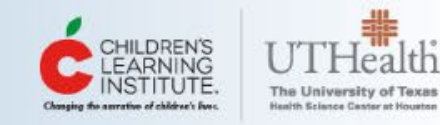

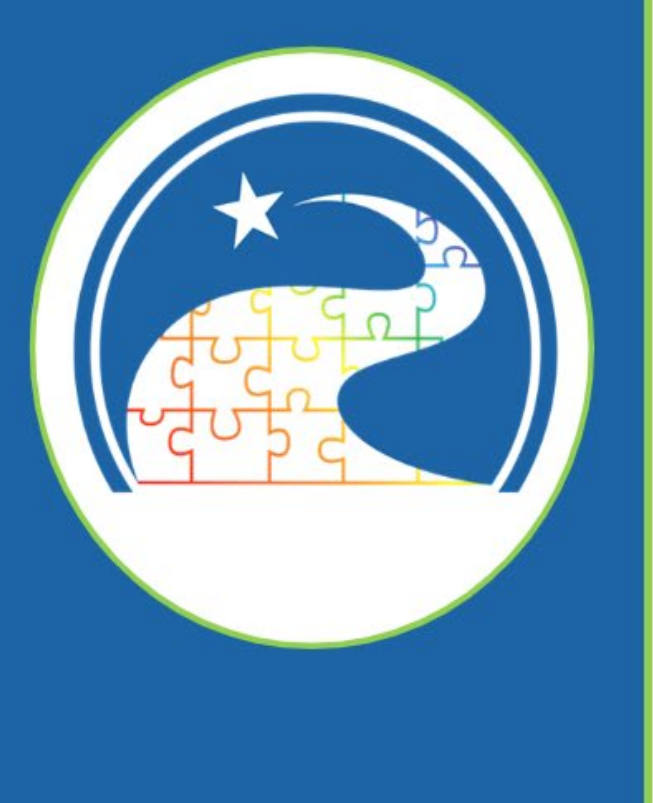

¿Cómo agrega su educación y credenciales?

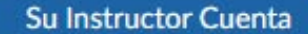

### **My Base User Account**

Para revisar o actualizar una sección de su perfil, seleccione el icono de "revisar" que corresponda en la columna Acción.

| Sección del perfil                              | Acción |
|-------------------------------------------------|--------|
| Información de contacto/personal                | 0      |
| Perfil de Desarrollo profesional - Empleo       | 0      |
| Perfil de Desarrollo profesional - Educación    | 0      |
| Perfil de Desarrollo profesional - Capacitación | 0      |
| Perfil de Desarrollo profesional - Informe      | 0      |
| Carga de diversos documentos                    | 0      |
| Search Preferences                              | 0      |
| Add/Manage Organizations                        | 0      |

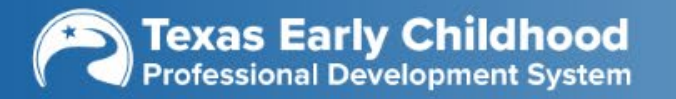

Ę

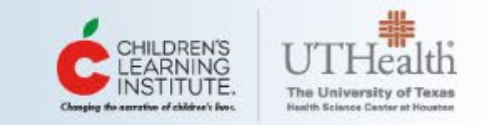

### Perfil de Desarrollo Profesional

|                                                                                                    | * Nivel de educación más alto a                                                                                               | lcanzado: Maestría                        |                                                        | <ul> <li>✓ Otro</li> </ul>           |                                                   |                                                                                                  | `         |
|----------------------------------------------------------------------------------------------------|----------------------------------------------------------------------------------------------------|-------------------------------------------|--------------------------------------------------------|--------------------------------------|---------------------------------------------------|--------------------------------------------------------------------------------------------------|-----------|
| lucación                                                                                                    |                                                                                                    |                                           |                                                        | el nivel de edu                      | ucación más                                       | alto alcanza                                                                                     | do        |
| mplete los detalles de educació                                                                                        | ón completada en los siguientes campos:                                                                                       |                                           |                                                        |                                      |                                                   |                                                                                                  | u 0.      |
| Tipo de educad                                                                                                    | ción Pri                                                                                                    | ncipal área de estudio                    | Nombre de la institución                               | Año de finalización                  | Transcripción/Certificado                         | Acción                                                                                           |           |
|                                                                                                    |                                                                                                    |                                           | No current entries                                     |                                      |                                                   |                                                                                                  |           |
|                                                                                                    |                                                                                                    |                                           |                                                        |                                      |                                                   | Agregar otro registro de e                                                                       | educació  |
|                                                                                                    |                                                                                                    |                                           |                                                        |                                      |                                                   |                                                                                                  |           |
| rsos en desarrollo infantil o r                                                                                        | orimera infancia                                                                                                    |                                           |                                                        |                                      |                                                   |                                                                                                  |           |
| ene un título en otra disciplina                                                                                       | a además de desarrollo infantil o primera i                                                                                   | nfancia, complete los detalles de los cur | sos en los siguientes campos:                          |                                      |                                                   |                                                                                                  |           |
| Prefijo del curso Títul                                                                                                | lo del curso # Horas de créditos                                                                                              | Área de competencias básicas 🙆            | Nombre de la institución                               | . Polosionado con la primara infanci |                                                   |                                                                                                  | Acción    |
|                                                                                                    |                                                                                                    |                                           | NOTIDIE de la Institución                              | ¿Relacionado con la primera infanci  | a? Fecha de emision                               | Transcripción/Certificado                                                                        | ACCION    |
| Ejemplo:                                                                                                    | Ejemplo:                                                                                                    | •                                         | Nombre de la institución                               | 2 Relacionado con la primera infanci | a? Fecha de emisión                               | Transcripción/Certificado                                                                        | ACCION    |
| Ejemplo: E<br>CHD 021 Chile                                                                                            | Ejemplo:<br>Idren at Play                                                                                                    |                                           |                                                        | Exelacionado con la primera infanci  | a? Fecha de emisión                               | Transcripción/Certificado                                                                        | Accion    |
| Ejemplo: E<br>CHD 021 Chil                                                                                             | Ejemplo:<br>dren at Play                                                                                                    |                                           | No current entries                                     | 2 Kelacionado con la primera infanci | a? Fecha de emision                               | Transcripción/Certificado                                                                        | Accion    |
| Ejemplo: E<br>CHD 021 Chile                                                                                            | Ejemplo:<br>dren at Play                                                                                                    |                                           | No current entries                                     | 2 Kelacionado con la primera infanci | a? Fecha de emision                               | Transcripción/Certificado                                                                        | otro curs |
| Ejemplo: E<br>CHD 021 Chil                                                                                             | Ejemplo:<br>dren at Play                                                                                                    |                                           | No current entries                                     | 2 Relacionado con la primera infanci | a? Fecha de emision                               | Transcripción/Certificado                                                                        | otro curs |
| Ejemplo: E<br>CHD 021 Chili<br>dentials/Certifications                                                                 | Ejemplo:<br>Idren at Play                                                                                                    |                                           | No current entries                                     | 2 Kelacionado con la primera infanci | a? Fecha de emision                               | Transcripción/Certificado                                                                        | otro curs |
| Ejemplo: E<br>CHD 021 Chile<br>dentials/Certifications<br>nplete los detalles de las crede                             | Ejemplo:<br>(dren at Play<br>enciales/certificaciones obtenidas en los s                                                      | iguientes campos:                         | No current entries                                     | 2 Relacionado con la primera infanci | a? Fecha de emision                               | Transcripción/Certificado                                                                        | otro curs |
| Ejemplo: E<br>CHD 021 Chile<br>dentials/Certifications<br>nplete los detalles de las crede<br>Credential/Certification | Ejemplo:<br>Idren at Play<br>enciales/certificaciones obtenidas en los s<br>Agenc                                             | iguientes campos:<br>ia de acreditación   | No current entries                                     | Fecha de vencimiento                 | a? Fecha de emision                               | Transcripción/Certificado  Agregar o  démico Acción                                              | otro curs |
| Ejemplo: E<br>CHD 021 Chili<br>dentials/Certifications<br>uplete los detalles de las crede<br>Credential/Certification | Ejemplo:<br>Idren at Play<br>enciales/certificaciones obtenidas en los s<br>Agenc                                             | iguientes campos:<br>cia de acreditación  | No current entries Fecha de emisión No current entries | Fecha de vencimiento                 | a? Fecha de emision<br>Visualizar Expediente acad | Transcripción/Certificado <u>Agregar o</u> démico Acción                                         | otro curs |
| Ejemplo: E<br>CHD 021 Child<br>dentials/Certifications<br>plete los detalles de las crede<br>Credential/Certification  | Ejemplo:<br>dren at Play<br>enciales/certificaciones obtenidas en los s<br>Agenc                                              | iguientes campos:<br>cia de acreditación  | Fecha de emisión No current entries                    | Fecha de vencimiento                 | a? Fecha de emision<br>Visualizar Expediente acad | Transcripción/Certificado  Agregar o  démico Acción                                              | otro curs |
| Ejemplo: E<br>CHD 021 Child<br>dentials/Certifications<br>plete los detalles de las crede<br>Credential/Certification  | Ejemplo:<br>idren at Play<br>enciales/certificaciones obtenidas en los s<br>Agenc                                             | iguientes campos:<br>:ia de acreditación  | No current entries Fecha de emisión No current entries | Fecha de vencimiento                 | a? Fecha de emision<br>Visualizar Expediente acad | Transcripción/Certificado  Agregar o  Agregar o  Agregar o  Agregar o  transcripción/Certificado | otro curs |
| Ejemplo: E<br>CHD 021 Chile<br>dentials/Certifications<br>mplete los detalles de las crede<br>Credential/Certification | Ejemplo:<br>Idren at Play<br>enciales/certificaciones obtenidas en los s<br>Agenc                                             | iguientes campos:<br>:ia de acreditación  | Fecha de emisión No current entries                    | Fecha de vencimiento                 | a? Fecha de emision<br>Visualizar Expediente acad | Transcripción/Certificado  Agregar o  Agregar o  Agregar o  Agregar o  Acción  Acción            | otro curs |
| Ejemplo: E<br>CHD 021 Chil<br>dentials/Certifications<br>nplete los detalles de las crede<br>Credential/Certification  | Ejemplo:<br>dren at Play<br>enciales/certificaciones obtenidas en los s<br>Agenc<br>h the details from the Micro-Credentials/ | iguientes campos:<br>:ia de acreditación  | Fecha de emisión<br>No current entries                 | Fecha de vencimiento                 | a? Fecha de emision<br>Visualizar Expediente acad | Transcripción/Certificado  Agregar o  Agregar o  Acción  Acción  Acción                          | otro curs |

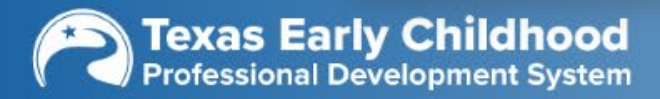

Ē

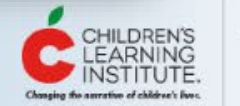

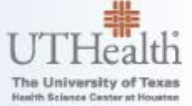

### Perfil de Desarrollo profesional - Educación

|                                                             | * Ni                                                    | ivel de educación más alto a                        | lcanzado: Maestría             | (1) In                                    | grese el nivel (           | de educación má                | is alto alcanzado.                            |        |
|-------------------------------------------------------------|---------------------------------------------------------|-----------------------------------------------------|--------------------------------|-------------------------------------------|----------------------------|--------------------------------|-----------------------------------------------|--------|
| Educación                                                   |                                                         |                                                     |                                |                                           | 0                          |                                |                                               |        |
| Complete los detalles de                                    | educación completada                                    | a en los siguientes campos:                         |                                |                                           |                            |                                |                                               |        |
| Tipo d                                                      | le educación                                            | Pr                                                  | incipal área de estudio        | Nombre de la institución                  | Año de finalización        | Transcripción/Certificad       | o n                                           |        |
|                                                             |                                                         |                                                     |                                | No current entries                        |                            |                                |                                               |        |
|                                                             |                                                         |                                                     | 2                              | Agregue educación                         | , incluso título:          | s pendientes.                  | Agregar otro registro de educ                 | cación |
| Cursos en desarrollo in<br>Si tiene un título en otra       | <b>fantil o primera infan</b><br>disciplina además de d | i <mark>cia</mark><br>lesarrollo infantil o primera | infancia, complete los detalle | s de los cursos en los siguientes campos: |                            |                                |                                               |        |
| Prefijo del curso<br>Ejemplo:<br>CHD 021                    | <b>Título del curso</b><br>Ejemplo:<br>Children at Play | # Horas de créditos                                 | Área de competencias bá        | sicas 🍘 Nombre de la institución          | ¿Relacionado con la primer | a infancia? Fecha de emisión   | Transcripción/Certificado Ac                  | cción  |
|                                                             |                                                         |                                                     |                                | No current entries                        |                            |                                |                                               |        |
| <b>Credentials/Certificatic</b><br>Complete los detalles de | ons<br>las credenciales/certif                          | ícaciones obtenidas en los s                        | iguientes campos:              |                                           |                            |                                | Agregar otro                                  | curso  |
| Credential/Certific                                         | cation                                                  | Agen                                                | cia de acreditación            | Fecha de emisió                           | n Fecha de vencir          | niento Visualizar Expediente a | cadémico Acción                               |        |
|                                                             |                                                         |                                                     |                                | No current entries                        |                            |                                |                                               |        |
| Micro-Credentials/Bad                                       | ges                                                     |                                                     |                                |                                           |                            |                                | Agregar otra credencial/certific              | cación |
| Complete the following f                                    | ields with the details f                                | rom the Micro-Credentials/                          | Badges obtained:               |                                           |                            |                                |                                               |        |
| Micro-Credential                                            |                                                         | Name                                                | Туре                           | Issuing Agency                            | Fecha de emisión           | Date Expired Badge             | e(s) Badge(s) PDF A                           | Acción |
|                                                             |                                                         |                                                     |                                | No current entries                        |                            |                                |                                               |        |
| Texas Eal                                                   | rly Childh                                              | <b>100d</b><br>System                               |                                |                                           |                            |                                | CHILDREN'S<br>LEARNING<br>INSTITUTE, The Univ | Heal   |

Health Science Center at Houston

Changing the amorative of children's fives.

### Perfil de Desarrollo profesional - Educación

|                                        | * Nivel de educación más alt        | o alcanzado: Maestría                     |                                  | ✓ Otro                          |                                 |                             | ~         |
|----------------------------------------|-------------------------------------|-------------------------------------------|----------------------------------|---------------------------------|---------------------------------|-----------------------------|-----------|
| ducación                               |                                     |                                           |                                  |                                 |                                 |                             |           |
| complete los detalles de educación co  | mpletada en los siguientes campo    | is:                                       |                                  |                                 |                                 |                             |           |
| Tipo de educación                      |                                     | Principal área de estudio                 | Nombre de la institución         | Año de finalización             | Transcripción/Certificado       | Acción                      |           |
|                                        |                                     |                                           | No current entries               |                                 |                                 |                             |           |
|                                        |                                     |                                           |                                  |                                 | C                               | Agregar otro registro de e  | educaciór |
|                                        |                                     |                                           |                                  |                                 |                                 |                             |           |
| ursos en desarrollo infantil o prime   | era infancia                        |                                           |                                  |                                 |                                 |                             |           |
| tiene un título en otra disciplina ade | más de desarrollo infantil o prime  | ra infancia, complete los detalles de los | cursos en los siguientes campos: |                                 |                                 |                             |           |
| Prefijo del curso Título de            | l curso # Horas de créditos         | Área de competencias básicas 🥝            | Nombre de la institución         | ¿Relacionado con la primera inf | ancia? Fecha de emisión T       | Transcripción/Certifica     | Acción    |
| Ejemplo: Ejemp                         | olo:<br>at Play                     |                                           |                                  |                                 |                                 |                             |           |
| CHD 021 Children                       | аггау                               |                                           | No current entries               | Adregue trak                    | aine de curene                  |                             |           |
|                                        |                                     |                                           |                                  | Agregue trai                    | Jajus de cuisus                 |                             | otro curs |
|                                        |                                     |                                           |                                  | completados                     | 6.                              |                             |           |
| and anticle (Cartifications            |                                     |                                           |                                  |                                 |                                 |                             |           |
| complete los detalles de las credencia | les/certificaciones obtenidas en lo | s siguientes campos:                      |                                  |                                 |                                 |                             |           |
| Credential/Certification               | Ag                                  | encia de acreditación                     | Fecha de emisión                 | Fecha de vencimien              | to Visualizar Expediente académ | ico Acción                  |           |
|                                        |                                     |                                           | No current entries               |                                 |                                 |                             |           |
|                                        |                                     |                                           |                                  |                                 | -                               |                             |           |
|                                        |                                     |                                           |                                  |                                 | 04                              | Agregar otra credenciai/cer | runcacior |
| licro-Credentials/Badges               |                                     |                                           |                                  |                                 |                                 |                             |           |
| complete the following fields with the | details from the Micro-Credentia    | ls/Badges obtained:                       |                                  |                                 |                                 |                             |           |
| Micro-Credential                       | Name                                | Туре                                      | Issuing Agency                   | Fecha de emisión [              | Date Expired Badge(s)           | Badge(s) PDF                | Acción    |
|                                        |                                     |                                           | No current entries               |                                 |                                 |                             |           |
|                                        |                                     |                                           |                                  |                                 |                                 |                             |           |
|                                        |                                     |                                           |                                  |                                 |                                 |                             |           |
| <b>Texas Early Ch</b>                  | ildhood                             |                                           |                                  |                                 |                                 | CHILDREN'S                  | UTH       |

Ith of Texas

### Perfil de Desarrollo profesional - Educación

|                                | * N                                          | ivel de educación más alto alcar           | zado: Maestría                   |                                      | ~                        | Otro                    |                    |                        | ~           |
|--------------------------------|----------------------------------------------|--------------------------------------------|----------------------------------|--------------------------------------|--------------------------|-------------------------|--------------------|------------------------|-------------|
|                                |                                              |                                            |                                  |                                      |                          |                         |                    |                        |             |
| Educación                      |                                              |                                            |                                  |                                      |                          |                         |                    |                        |             |
| Complete los detalles de ed    | lucación completada                          | a en los siguientes campos:                |                                  |                                      |                          |                         |                    |                        |             |
| Tipo de e                      | educación                                    | Princi                                     | oal área de estudio              | Nombre de la institución             | Año de finalización      | n Transcripción         | /Certificado       | Acción                 |             |
|                                |                                              |                                            |                                  | No current entries                   |                          |                         |                    |                        |             |
|                                |                                              |                                            |                                  |                                      |                          |                         | 🔁 <u>Agr</u>       | egar otro registro de  | educación   |
|                                |                                              |                                            |                                  |                                      |                          |                         |                    |                        |             |
|                                |                                              |                                            |                                  |                                      |                          |                         |                    |                        |             |
| Si tiene un título en otra dis | ntil o primera infan<br>sciplipa además de c | ICIA<br>lesarrollo infantil o primera infa | acia, complete los detalles de l | los cursos en los siguientes campos: |                          |                         |                    |                        |             |
| Prefio del curso               | Título del curso                             | # Horas de créditos                        | Área de competencias básicas     | Nombre de la institución             | :Relacionado con la prin | nera infancia? Fecha d  | le emisión Transo  | rinción/Certificado    | Acción      |
| Ejemplo:                       | Ejemplo:                                     | # Holas de cleditos                        | Area de competencias basicas     |                                      | 2 Cleacionado com a prin |                         |                    | inpelon/ certificado   | Accion      |
| CHD 021                        | Children at Play                             |                                            |                                  |                                      |                          |                         |                    |                        |             |
|                                |                                              |                                            |                                  | No current entries                   |                          |                         |                    |                        |             |
|                                |                                              |                                            |                                  |                                      |                          |                         |                    | Agregar                | otro curso  |
|                                |                                              |                                            |                                  |                                      |                          |                         |                    | -                      |             |
| Credentials/Certifications     | 5                                            |                                            |                                  |                                      |                          |                         |                    |                        |             |
| Complete los detalles de las   | s credenciales/certif                        | ficaciones obtenidas en los sigui          | entes campos:                    |                                      |                          |                         |                    |                        |             |
| Credential/Certificat          | tion                                         | Agencia o                                  | le acreditación                  | Fecha de er                          | nisión Fecha de ve       | ncimiento Visualizar Ex | pediente académico | cción                  |             |
|                                |                                              |                                            |                                  | No current entries                   |                          |                         |                    |                        |             |
|                                |                                              |                                            |                                  |                                      |                          |                         |                    |                        |             |
|                                |                                              |                                            |                                  | Aø                                   | regue certifica          | ciones                  | Agree              | gar otra credencial/ce | rtificación |
| Misso Condentials (Dedae       | -                                            |                                            |                                  |                                      |                          | 0.01.00                 |                    |                        |             |
| Complete the following field   | <b>s</b><br>ds with the details f            | rom the Micro-Credentials/Bad              | ves obtained.                    |                                      | mpietadas.               |                         | J                  |                        |             |
| Micro-Credential               | as there are are the filles                  | Name                                       | Type                             |                                      | Fecha de emición         | Date Expired            | Badge(s)           | Badge(s) PDF           | Acción      |
| Micro-Credential               |                                              | Harris                                     | Type                             | Issuing Agency                       | recha de emisión         | Date Expired            | Dauge(s)           | Dauge(s) PDP           | Accioit     |
|                                |                                              |                                            |                                  | No current entries                   |                          |                         |                    |                        |             |
|                                |                                              |                                            |                                  |                                      |                          |                         |                    |                        |             |

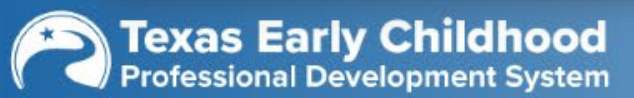

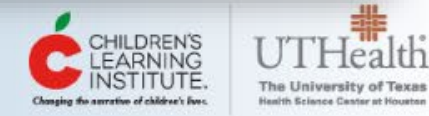

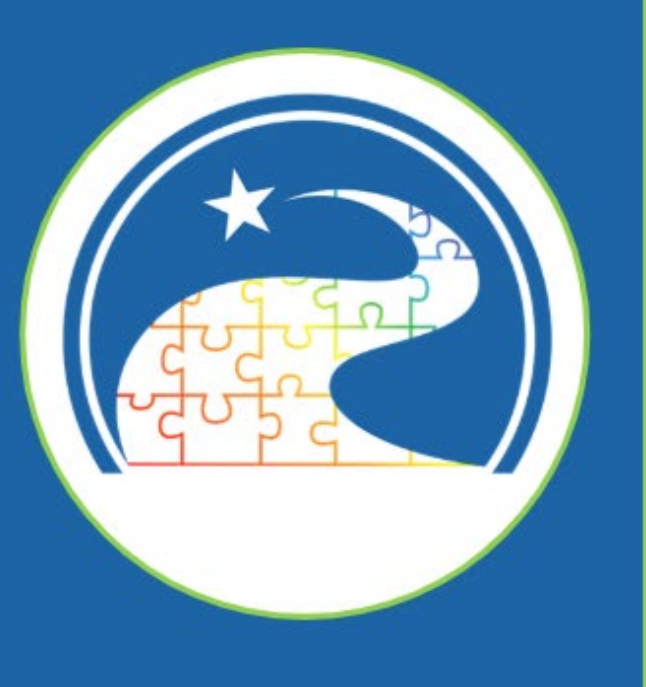

Cómo agregar sesiones de capacitación y conferencias

#### Su Instructor Cuenta

### **My Base User Account**

Para revisar o actualizar una sección de su perfil, seleccione el icono de "revisar" que corresponda en la columna Acción.

| Sección del perfil                              | Acción |
|-------------------------------------------------|--------|
| Información de contacto/personal                | 0      |
| Perfil de Desarrollo profesional - Empleo       | 0      |
| Perfil de Decarrelle profesional - Educación    | 0      |
| Perfil de Desarrollo profesional - Capacitación | 0      |
| Perfil de Desarrono procesional - Informe       | 0      |
| Carga de diversos documentos                    | 0      |
| Search Preferences                              | 0      |
| Add/Manage Organizations                        | 0      |

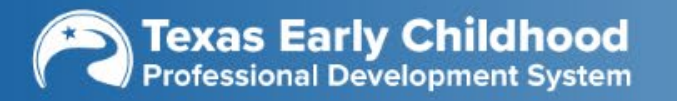

Ę

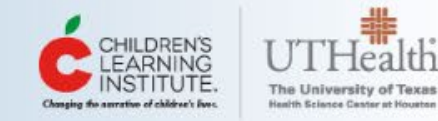

### Perfil de Desarrollo profesional - Capacitación

| Capacitaciones/Talleres                                                                                                    |                                        |
|----------------------------------------------------------------------------------------------------|----------------------------------------|
| Complete los detalles de capacitaciones o talleres atendidos en los siguientes campos:                                                                       |                                        |
| Formato Tipo Fecha en Título de la Área de # Método de Evaluar Transcripción/Certificado                                                                     | Acción                                 |
| aprendizaje dictado completa<br>1 ca<br>Agregue capacitaciones que le dieron h<br>No current entries                                                         | oras reloj aquí.                       |
|                                                                                                    | Agregar otra capacitación/talle        |
| Capacitaciones/Talleres en CPE<br>En los siguientes campos, complete los detalles de asistencia a capacitaciones o talleres de CPE:                          |                                        |
| Estrategias Formato Tipo Fecha en Título de la Área de # Método de Evaluar Transcripción/Certificado<br>de CPE de de que se capitación competencias Horas la | Acción                                 |
| aprendizaje dictado completa 2 Agregue capacitaciones que le dieron u                                                                                        | nidades de CPE aquí.                   |
|                                                                                                    | Agregar otra capacitación/taller de CP |
| Conferencias                                                                                                    |                                        |
| Agregar conferencia                                                                                                    | nferencias aquí.                       |

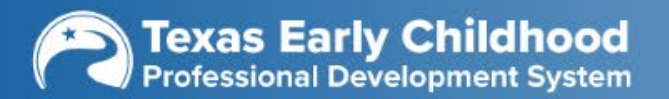

Ē

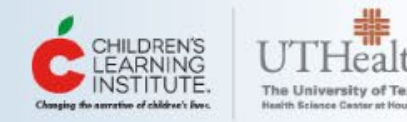

### Perfil de Desarrollo profesional - Capacitación

# **Capacitaciones/Talleres**

| * Formato de aprendizaje:   | Por favor seleccione            | ~             | * Entrega:                                               | Por favor seleccione                                            | ~  |
|-----------------------------|---------------------------------|---------------|----------------------------------------------------------|-----------------------------------------------------------------|----|
| * Fecha en que se completa: | mm/dd/yyyy                      |               | * Título de la capacitación:                             |                                                                 |    |
| 1 Seleccione el             | nombre del instructor registrad | 0. 2          | Escriba el nombre                                        | del instructor si no aparece en la list                         | a. |
| * Instructores registrados: | Por favor seleccione            | ~             | * Nombre del instructor:                                 | Select in "Registered Trainer" or type in here.                 |    |
| * # Horas Clase:            |                                 |               | * Método de la                                           | Por favor seleccione                                            | ~  |
| * Cargar Certificado:       | VISTAZO                         | 3             | Tiene la opción de<br>capacitaciones pro<br>registradas. | e completar una evaluación de las<br>ovistas por capacitaciones |    |
|                             | ENVIAR                          | REGRESAR A LI | STA DE CAPACITACIONES                                    |                                                                 |    |

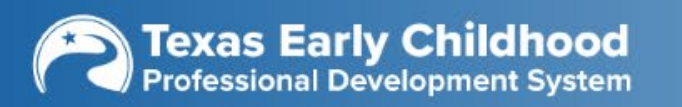

Ę

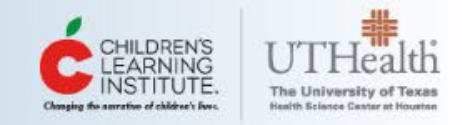

### ¿Qué debe ingresar en formato del aprendizaje, tipo de dictado y método de la capacitación?

| Capacitación/Taller                                                                                                    | Tipo de dictado                                                                       | Método de la<br>capacitación                                                                                                    |
|----------------------------------------------------------------------------------------------------|---------------------------------------------------------------------------------------|----------------------------------------------------------------------------------------------------|
| <ul> <li>Webinar</li> <li>Comunidad de Aprendizaje<br/>Profesional (suele llamarse PLC)</li> <li>Entrenador y mentor personalizado</li> <li>Conferencia</li> <li>A cargo del estudiante por internet</li> <li>Estudio independiente del estudiante</li> </ul> | <ul> <li>Presencial</li> <li>Por internet/A<br/>distancia</li> <li>Híbrido</li> </ul> | <ul> <li>Con instructor</li> <li>Instrucción por cuenta propia</li> <li>Instrucción por cuenta propia (con instructor)</li> <li>Estudio independiente</li> </ul> |

### Visite TECPDS guía práctica: Cómo agregar sesiones de capacitación y conferencias

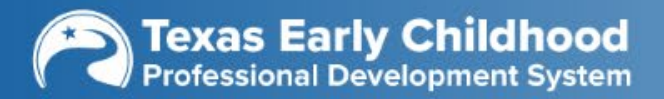

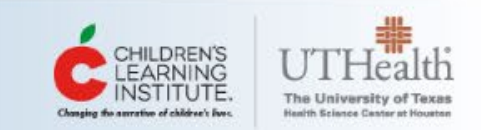

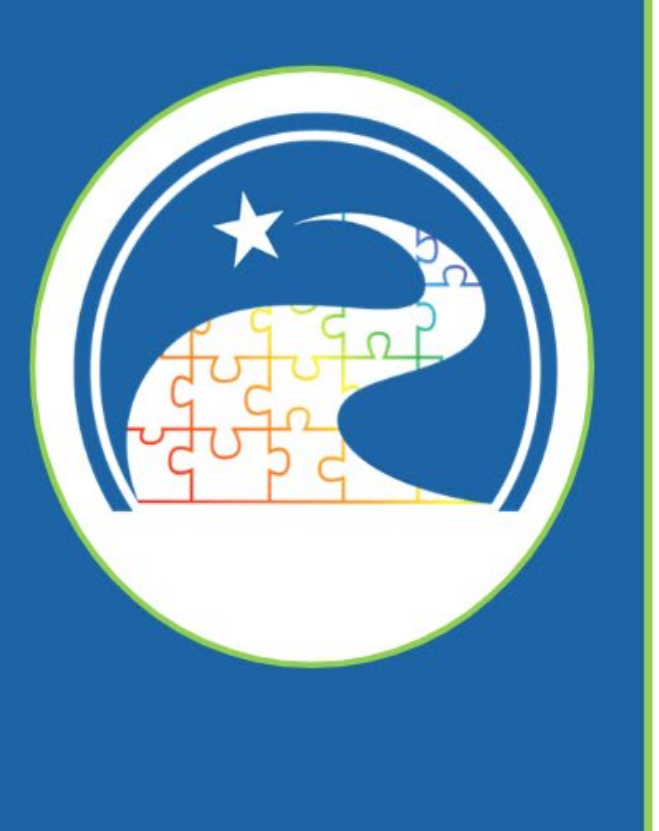

=

¿Dónde puede agregar diversos documentos?

#### Su Instructor Cuenta

# **My Base User Account**

Para revisar o actualizar una sección de su perfil, seleccione el icono de "revisar" que corresponda en la columna Acción.

| Sección del perfil                              | Acción |
|-------------------------------------------------|--------|
| Información de contacto/personal                | 0      |
| Perfil de Desarrollo profesional - Empleo       | 0      |
| Perfil de Desarrollo profesional - Educación    | 0      |
| Perfil de Desarrollo profesional - Capacitación | 0      |
| Perfil de Desarrollo profesional - Informe      | 0      |
| Carga de diversos documentos                    | 0      |
| Search Preterences                              | 0      |
| Add/Manage Organizations                        | 0      |

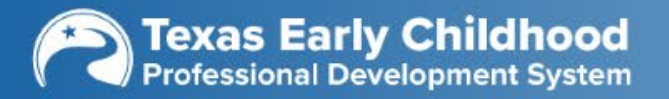

Ę

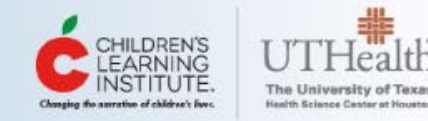

# Carga de diversos documentos

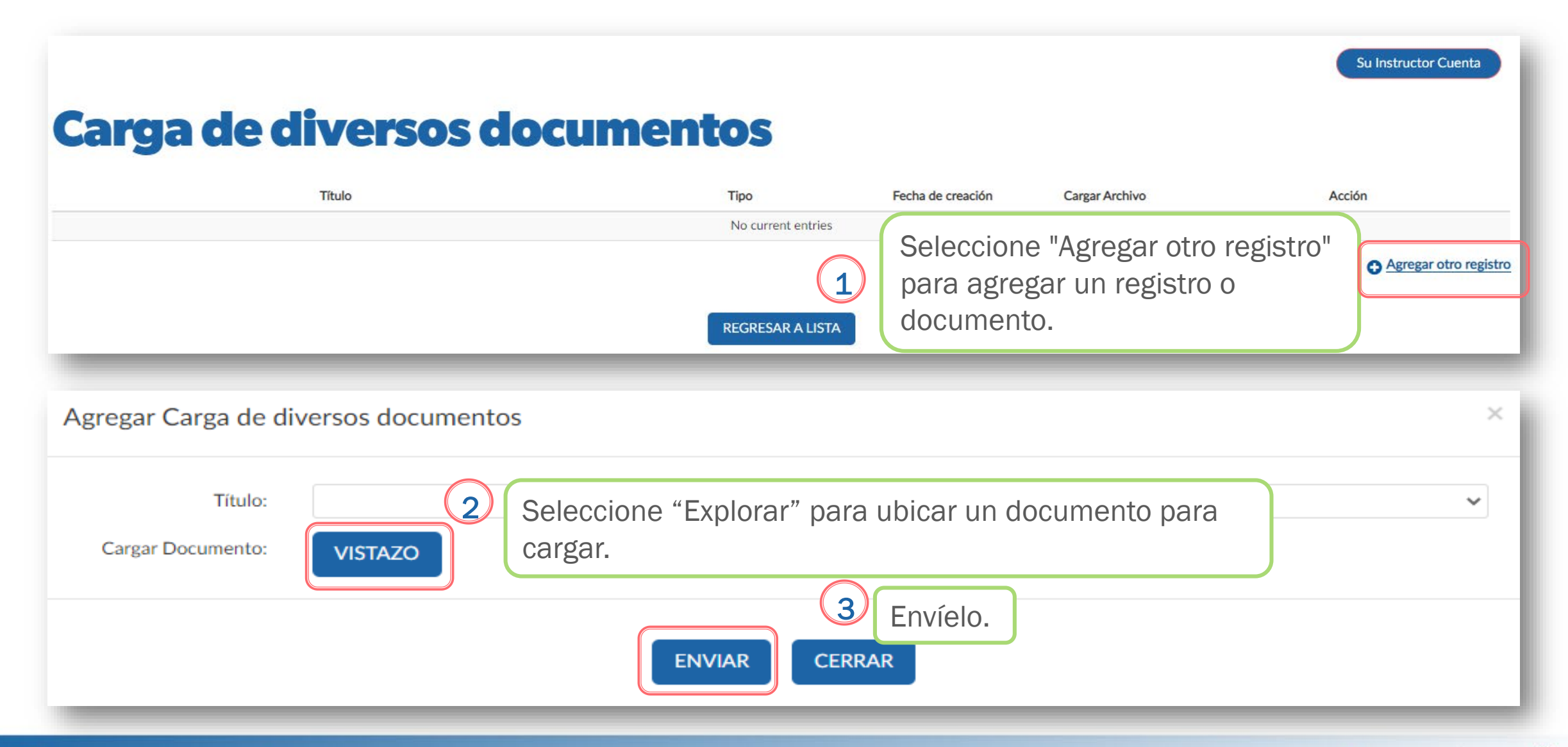

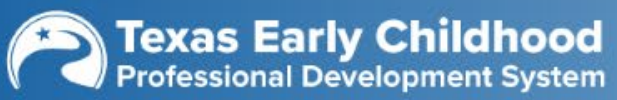

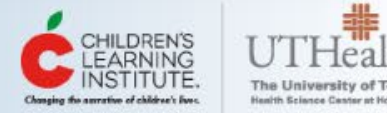

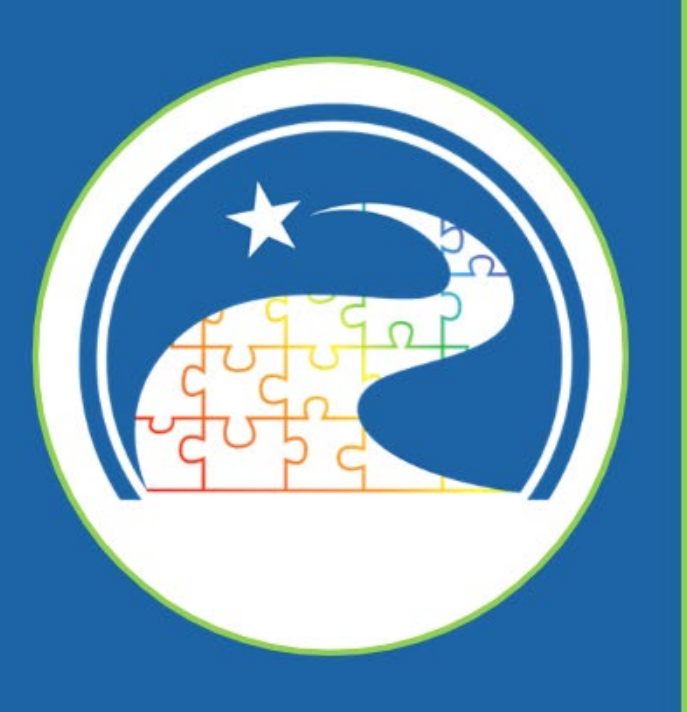

# Conexión con su centro

#### **Conecte con su centro**

Ę

Esto paso es obligatorio para el personal de Texas Rising Star pero altamente recomendado para todos los directores de centros y personal de salón de clase.

- <u>Cómo se conectan los directores de centros con su centro</u>
- <u>Cómo se conectan los profesionales con su centro</u>

| Mi perfil del centro                                               |                                                                                                    |                      |          |             |  |  |
|--------------------------------------------------------------------|----------------------------------------------------------------------------------------------------|----------------------|----------|-------------|--|--|
| In order to complete your Employment profile, be sure to visit you | In order to complete your Employment profile, be sure to visit your Professional Development Profile-Employment page, which can be found under the My Practitioner Account button on your dashboard. |                      |          |             |  |  |
|                                                                    |                                                                                                    |                      | AGREGA   | R UN CENTRO |  |  |
| Basic School ID                                                    | Nombre Básico de la Escuela                                                                                                    | Dirección del centro | Aprobado | Acción      |  |  |
|                                                                    | No current entries                                                                                                    |                      |          |             |  |  |
|                                                                    |                                                                                                    |                      |          |             |  |  |

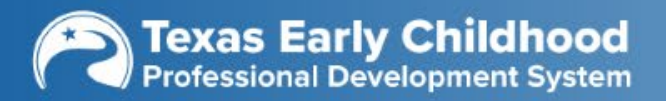

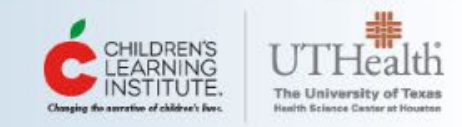

| Tablero                                                                                                    |                                 |                                              |
|----------------------------------------------------------------------------------------------------|---------------------------------|----------------------------------------------|
| Resumen de la Cuenta:                                                                                                    |                                 |                                              |
| ID de Usuario: 57357                                                                                                    |                                 |                                              |
| -                                                                                                    |                                 |                                              |
| Mi cuenta                                                                                                    | Hallar Mi Escalafon Profesional | Informe de desarrollo profesional individual |
| Resumen de cuenta de Director de centro:                                                                                                    |                                 |                                              |
| Identificación de Director de centro: 57357<br>Activo desde: 03/31/2020                                                                                                    |                                 |                                              |
| Resumen del centro:                                                                                                    |                                 |                                              |
| Identificación del centro: 15514<br>Nombre del centro: Test Center 2<br>Ubicación del centro: 7000 Fannin St, Houston, TX<br>Cantidad de profesionales activos vinculados con este centro: 2 |                                 |                                              |
|                                                                                                    |                                 |                                              |

| Identificación del centro: 19531<br>Nombre del centro: Test School 1<br>Ubicación del centro: 1000 Vani, Houston, TX<br>Cantidad de profesionales activos vinculados con este centro: | 0             |                                                |  |
|----------------------------------------------------------------------------------------------------|---------------|------------------------------------------------|--|
| Mi perfil del centro                                                                                                    | Profesionales | Informe de desarrollo profesional del personal |  |

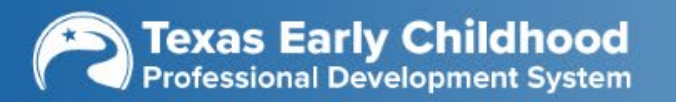

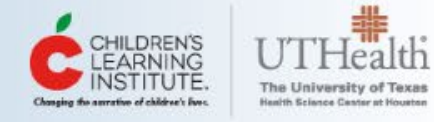

Su Instructor Cuenta

Gestionar afiliaciones a centros

### **Gestionar afiliaciones a centros**

In order to complete your Employment profile, be sure to visit your Professional Development Profile-Employment page, which can be found under the My Practitioner Account button on your dashboard.

| Basic School ID                                             | Nombre Básico de la Escuela | Dirección del centro | Autorizar vista 🕜 | Autorizar edición 🕜    | Acción       |
|-------------------------------------------------------------|-----------------------------|----------------------|-------------------|------------------------|--------------|
| 20707                                                       | Summer Test Center          | 7000 Fannin St       |                   |                        | e            |
| 13823                                                       | TRS Automation School       | 7000 Fannin St       |                   | ✓                      |              |
| Demostración <b>1</b> a <b>2</b> de <b>2</b> entradas. 10 V |                             |                      |                   | Primer Anterior 1 sigu | iente Último |

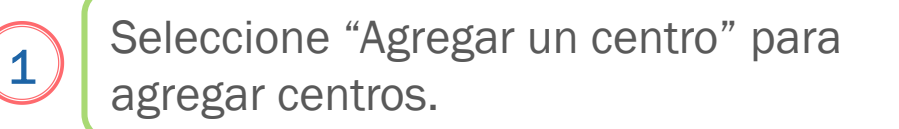

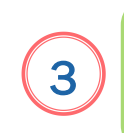

Seleccione "Autorizar a ver" para permitirle al director/a de su centro a ver sus afiliaciones.

2

Los centros agregados aparecen en un cuadro.

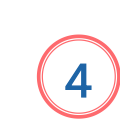

Seleccione "Autorizar a editar" para permitirle al director/a de su centro **agregar** registros en su nombre.

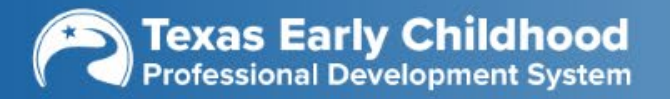

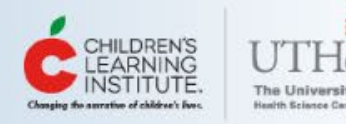

AGREGAR UN CENTRO

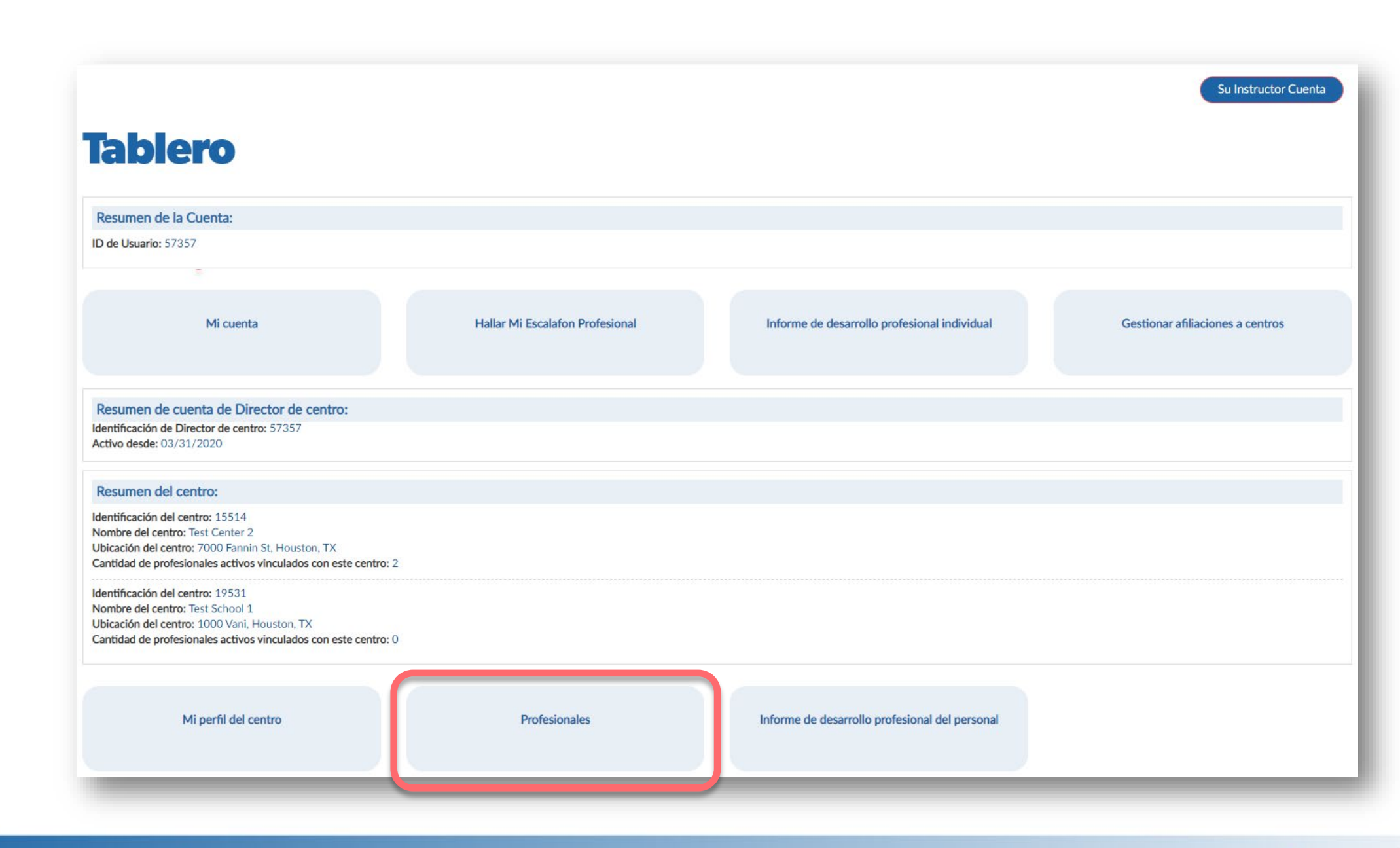

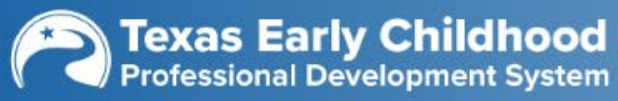

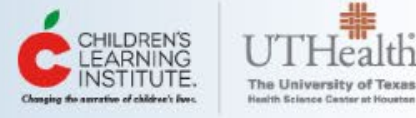

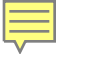

| TRS Assessor                   | : 🗆 Yes 🗆 No             |   | BUSCAR             |                          |  |
|--------------------------------|--------------------------|---|--------------------|--------------------------|--|
| TRS Assessor                   | :                        |   | BUSCAR             |                          |  |
| Estado                         | : ALL                    | ~ | Estatus:           | ALL                      |  |
| Ciudad                         | Enter key text to search |   | County:            | ALL                      |  |
| Identificación del profesional | Enter key text to search |   | Nombre del centro: | Enter key text to search |  |
| Nombre                         | Enter key text to search |   | Apellido:          | Enter key text to search |  |

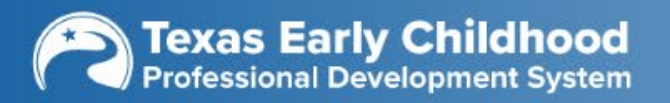

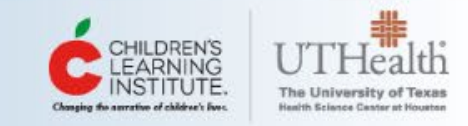

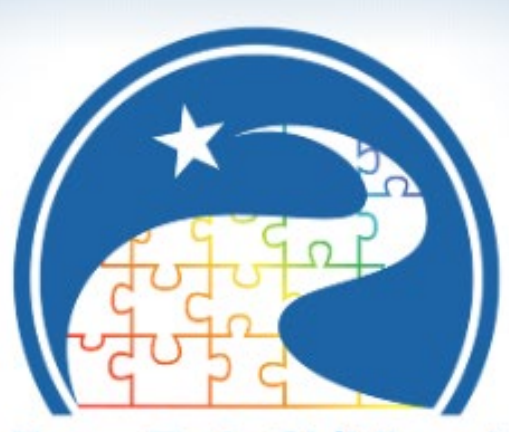

Texas Early Childhood Professional Development System

# ¿Cuáles informes puede ver?

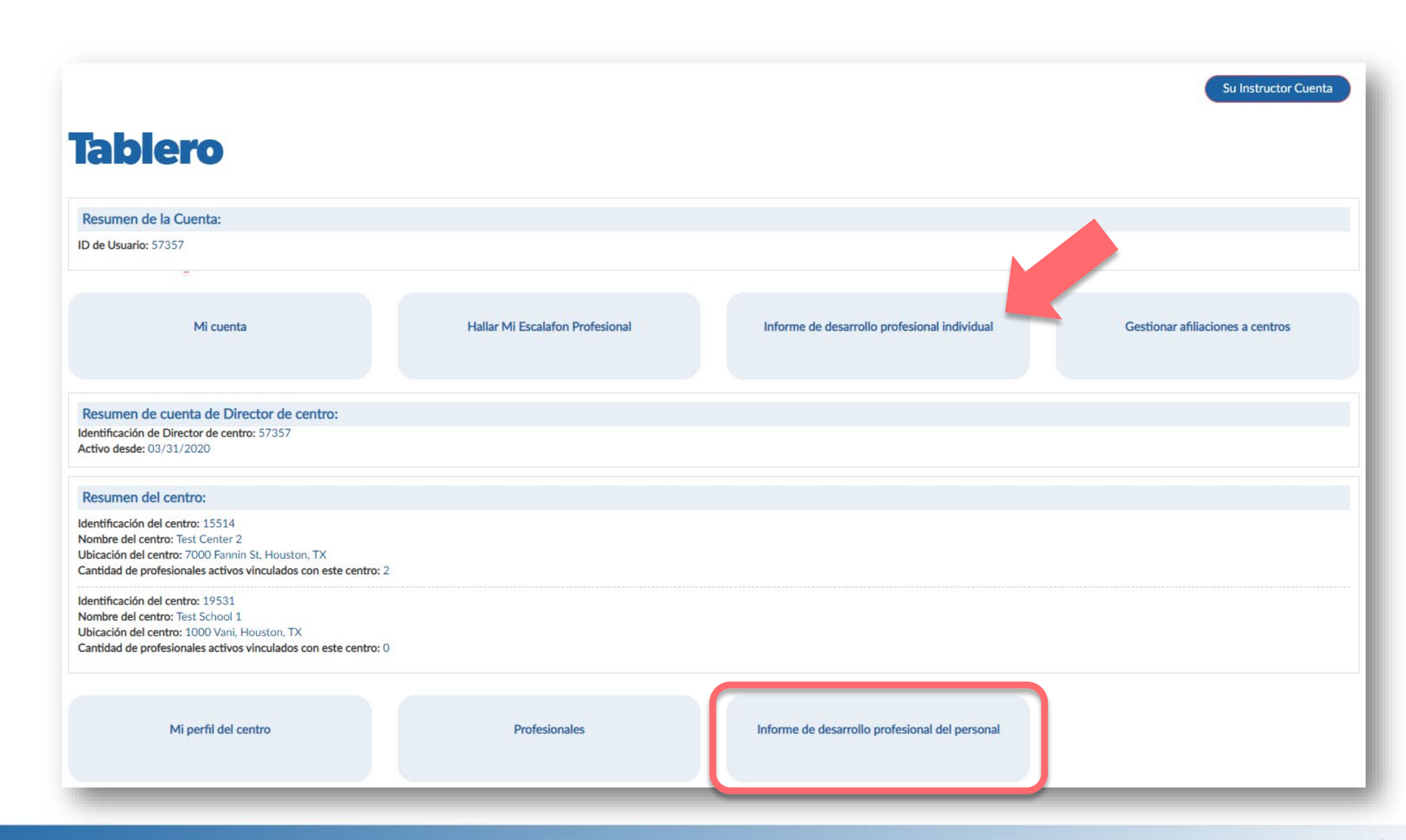

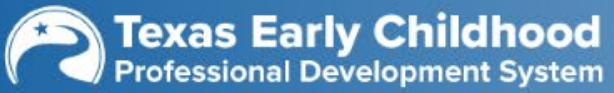

Ē

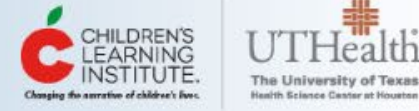

## Informe de perfil mejorado

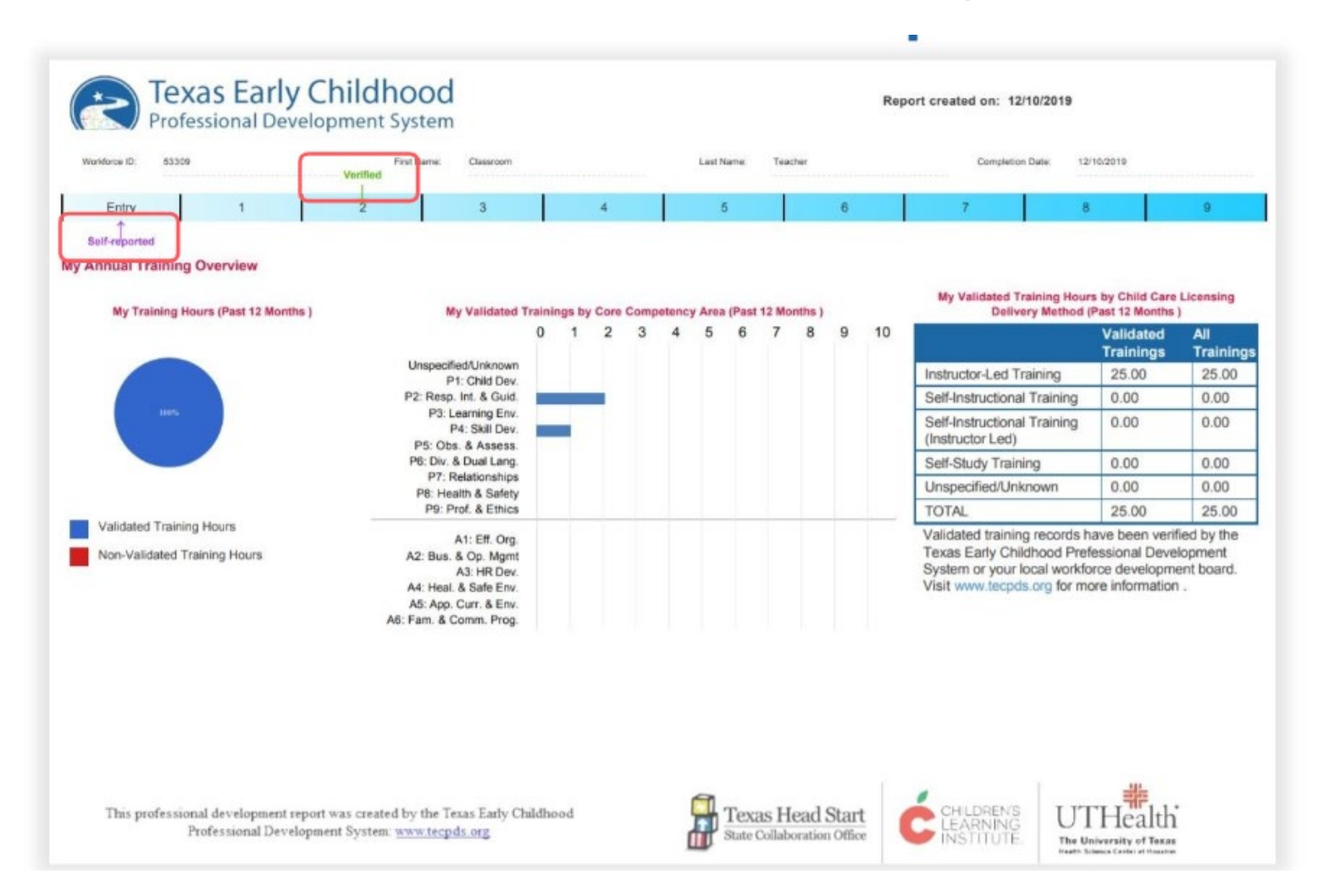

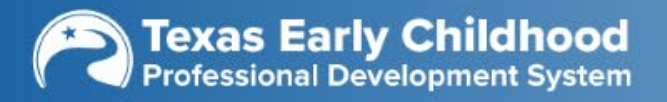

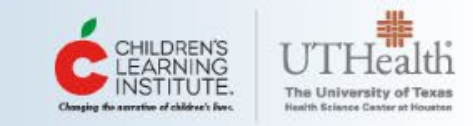

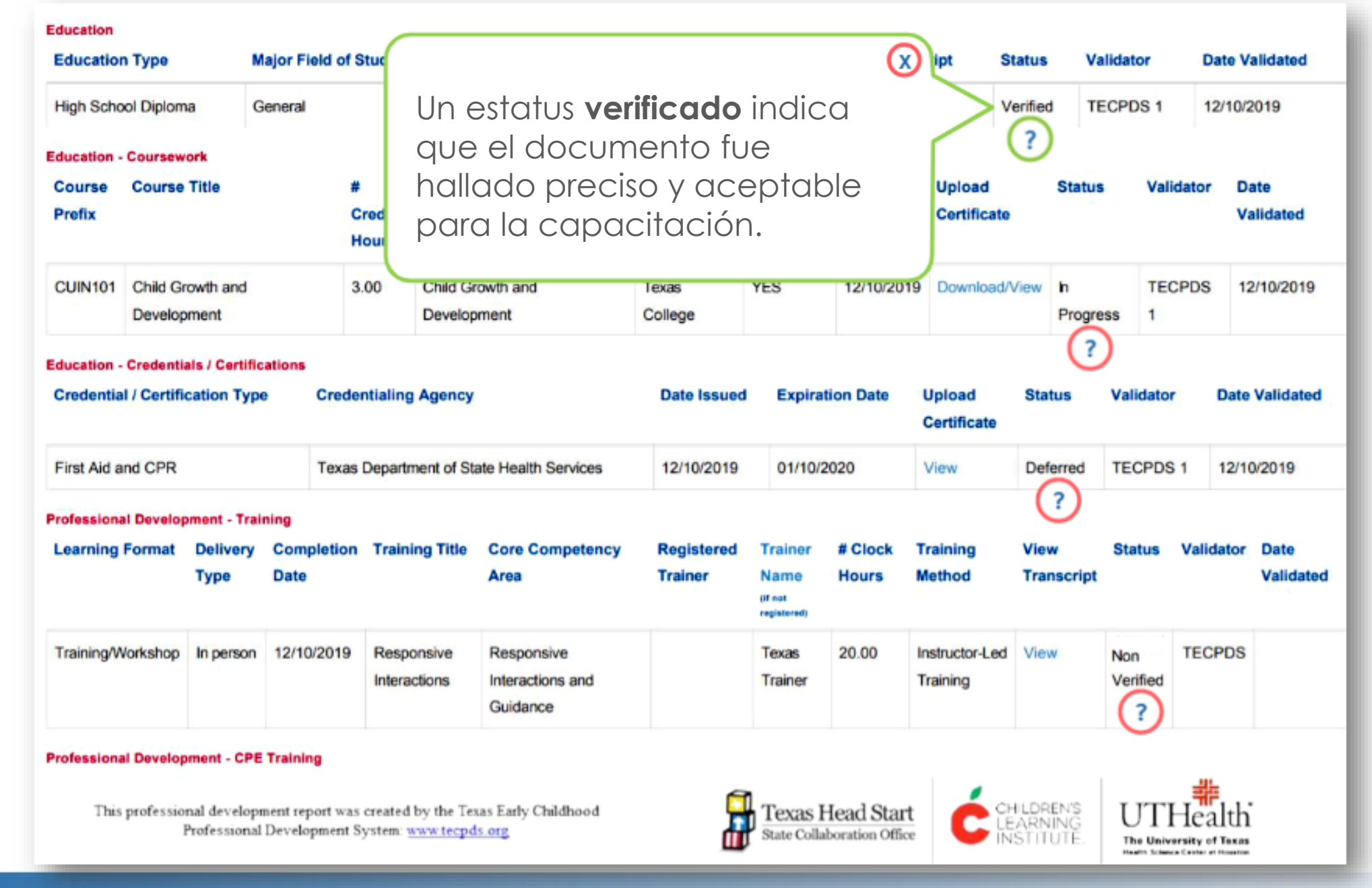

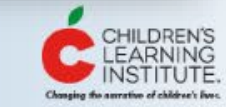

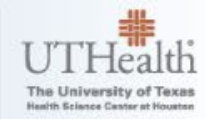

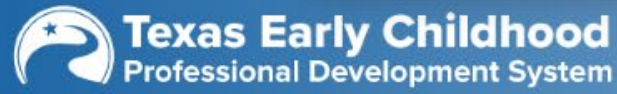

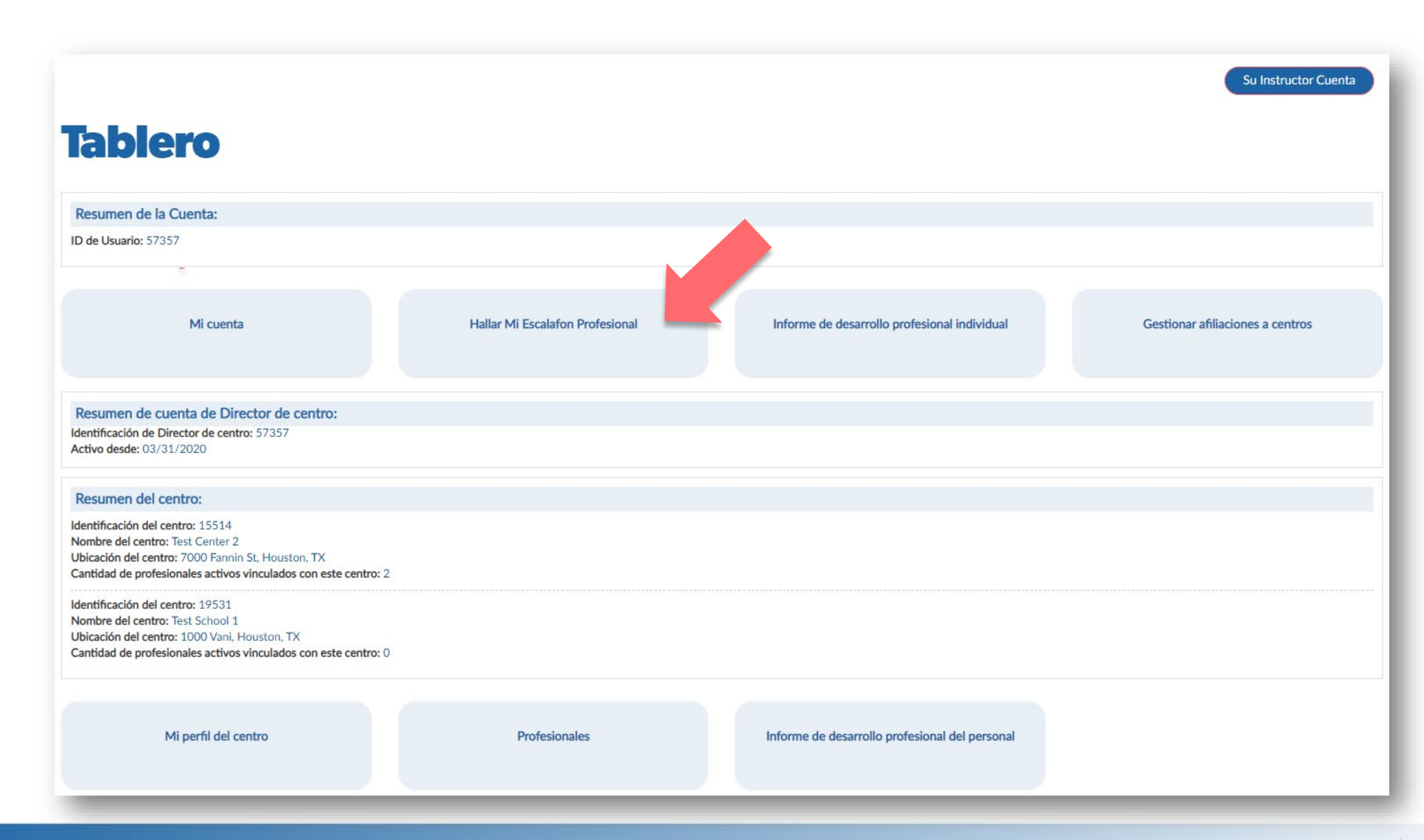

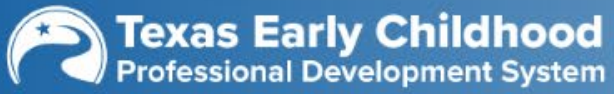

Ē

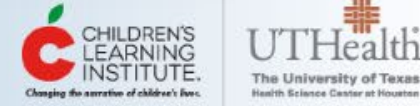

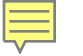

#### Siga los pasos para determinar su nivel en la trayectoria profesional

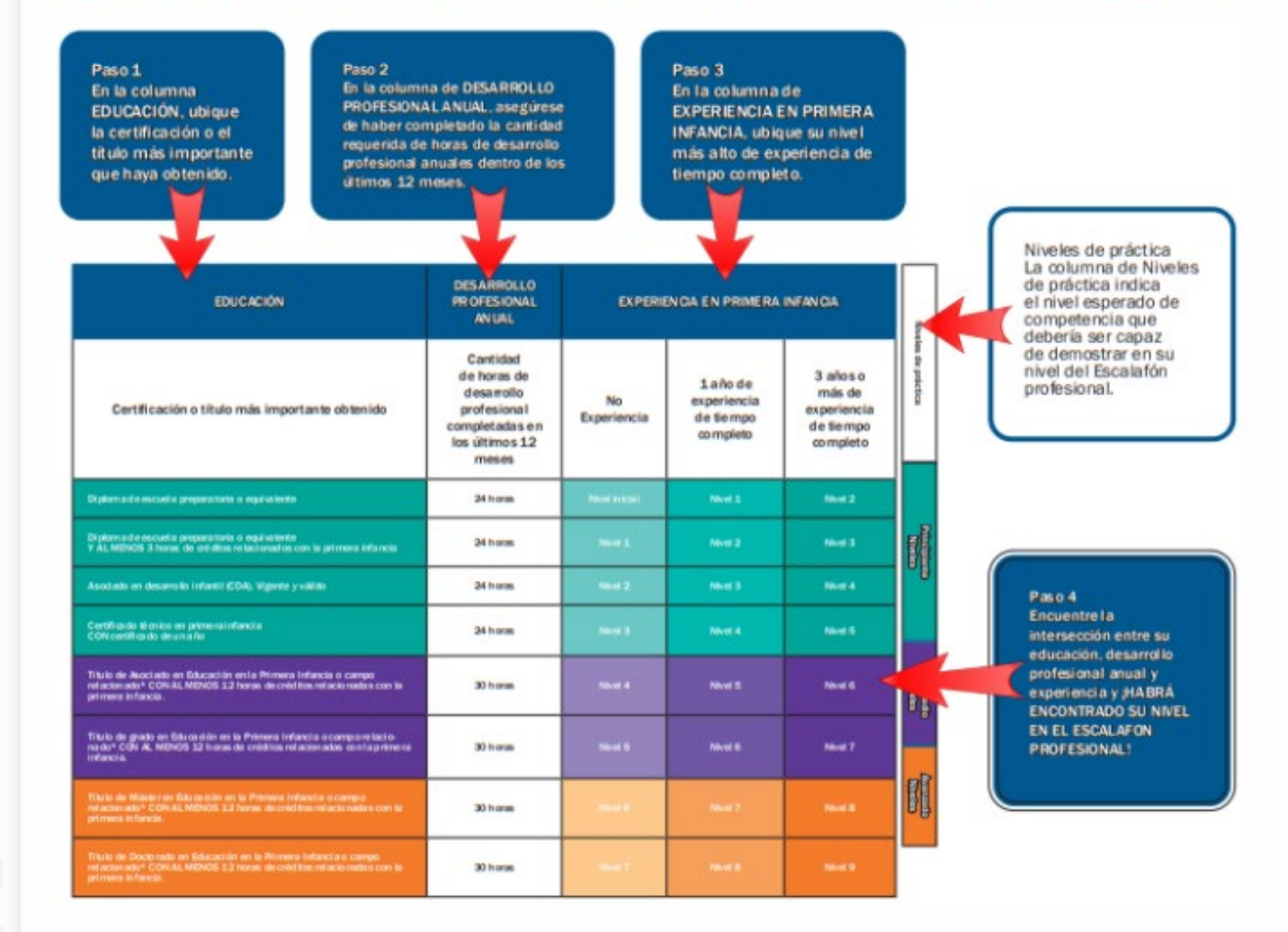

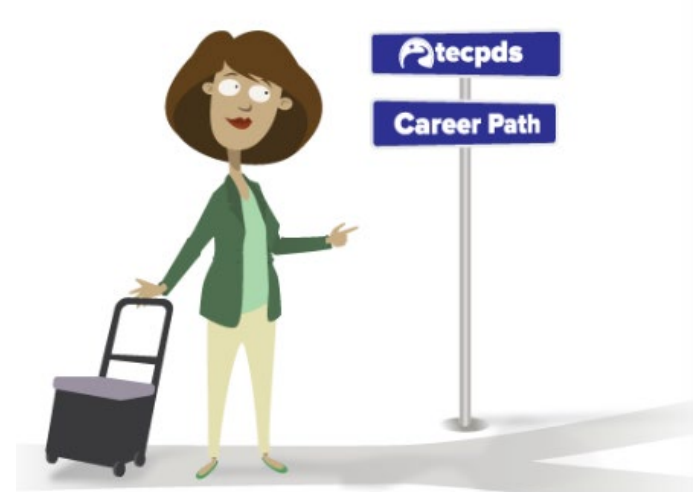

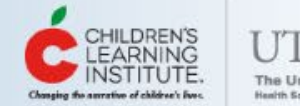

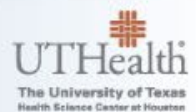

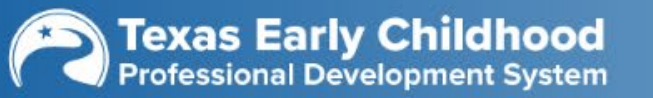

# Hallar mi escalafón profesional

### **Hallar Mi Escalafon Profesional**

Bienvenidos a la herramienta Hallar mi escalafon profesional en el Texas Early Childhood Professional Development System. A través de esta herramienta, los profesionales de la primera infancia pueden ingresar información sobre su educación, capacitación y experiencia laboral para averiguar su nivel en un escalafon profesional. Después de ingresar información, los profesionales podrán imprimir un informe a medida que muestra su nivel autoinformado en el cuadro de carreras y ofrece recursos para apoyar el avance continuo en la profesión de la primera infancia.

| Una página de<br>Hallar Mi Escalafon Profesional                                                                                                    | ¿Listo para conocer su nivel en el Escalafon Profesional? Haga clic aquí para completar su información en la herramienta Hallar Mi Escalafon Profesional.                                                                                                    |
|----------------------------------------------------------------------------------------------------|----------------------------------------------------------------------------------------------------|
| Guía rápida de<br>Hallar Mi Escalafon Profesional                                                                                                    | ¿Necesita más ayuda para completar su información en la herramienta Hallar Mi Escalafon Profesional? Haga clic aquí para acceder a la guía rápida. Si usa un dispositivo móvil, use este método.                                                                                             |
| Después de completar la herramienta Hallar Mi Escalafon Profesional, los profesiona<br>aprobados del TECPDS; si alguna de su información ha sido validada, recibirá un niv | ales recibirán un nivel en el cuadro autoinformado. La información ingresada en la herramienta Hallar Mi Escalafon Profesional puede ser validada por validadores de registro<br>el en el cuadro validado. Si tiene alguna pregunta sobre su validación de registros del cuadro de carreras. |

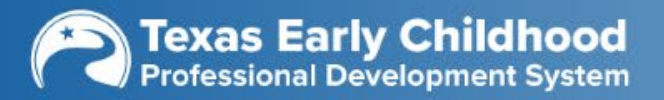

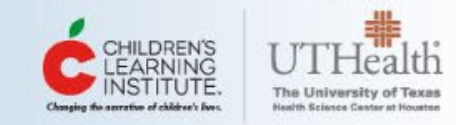

# El informe del trayectoria profesional

Ę

| Profe         | kas E | arly ( | childho<br>ppment Sy | ood |            |         | Report created on: | 12/04/2018     |       |
|---------------|-------|--------|----------------------|-----|------------|---------|--------------------|----------------|-------|
| Workforce ID: | 32929 | F      | irst Name: X         | XX  | Last Name: | Teacher | Completi           | on Date: 12/04 | /2018 |
| Verified      |       |        |                      |     |            |         |                    |                |       |
| Entry         | 1     | 2      | 3                    | 4   | 5          | (       | 5 7                | 8              | 9     |
|               |       |        |                      |     |            |         | Self-reported      |                |       |

Congratulations you are at LEVEL SEVENon the Career Pathway.

You achieved this level by having a Bachelor's Degree in Early Childhood with at least 12 hours of coursework in Early Childhood, at least 3 years of experience, and at least 30 hours of professional development in the last year.

Please note that you may receive a self-reported level OR a validated level in the table above. A self-reported career lattice level is based on information you entered into the Find My Career Lattice on TECPDS. A validated level is provided if your information entered into TECPDS has been validated by an official records validator. You must maintain or exceed the training hours used to generate this report in order to maintain or increase your career lattice level. Any decrease in training hours over a 12-month period may reduce you career lattice level. Learn more about record validation on the TECPDS website: www.tecpds.org

To move to the next level on the career pathway you can do ONE of the following:

| 1. Earn Education/Credentials:              | Obtain at least a Master's Degree in Early Childhood with at least 12 hours of coursework in<br>Early Childhood                                                         |  |  |  |  |
|---------------------------------------------|----------------------------------------------------------------------------------------------------|--|--|--|--|
| 2. Gain Experience:                         | You cannot move to the next level with <b>ONLY</b> additional experience. See other opportunities to advance through education/credentials or professional development. |  |  |  |  |
| 3. Complete Professional Development Hours: | You cannot move to the next level with <b>ONLY</b> additional professional development. See other opportunities to advance through education/credentials or experience. |  |  |  |  |

This is the Intermediate Level of Practice. You can move to an Advanced Level of Practice with a Master's Degree in Early Childhood

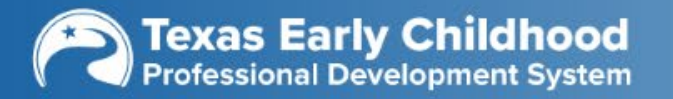

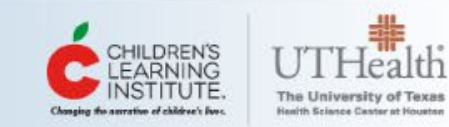

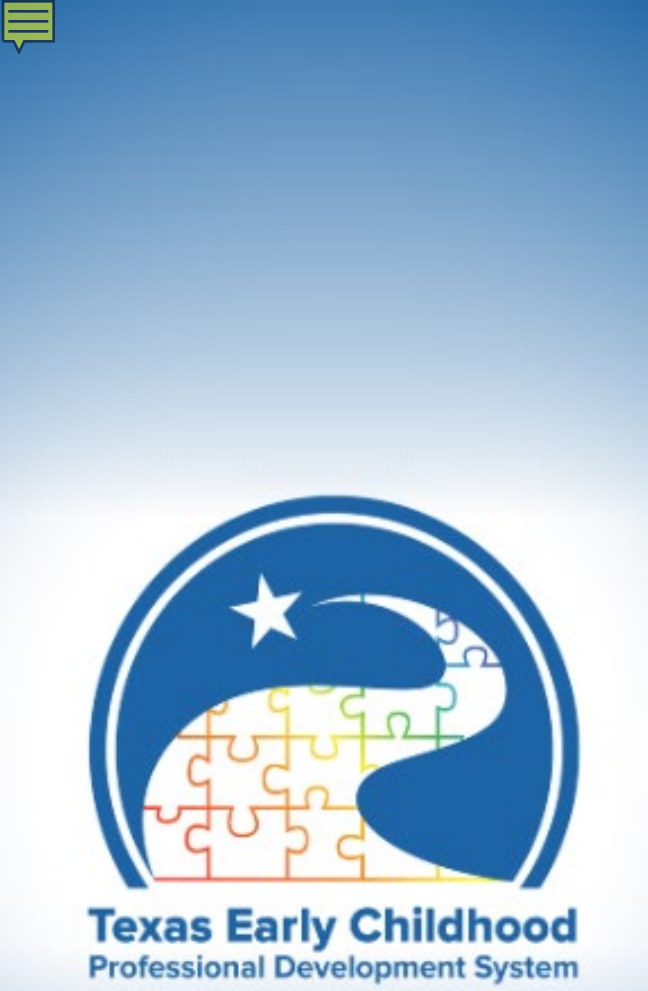

# ¿Qué debe hacer si necesita ayuda?

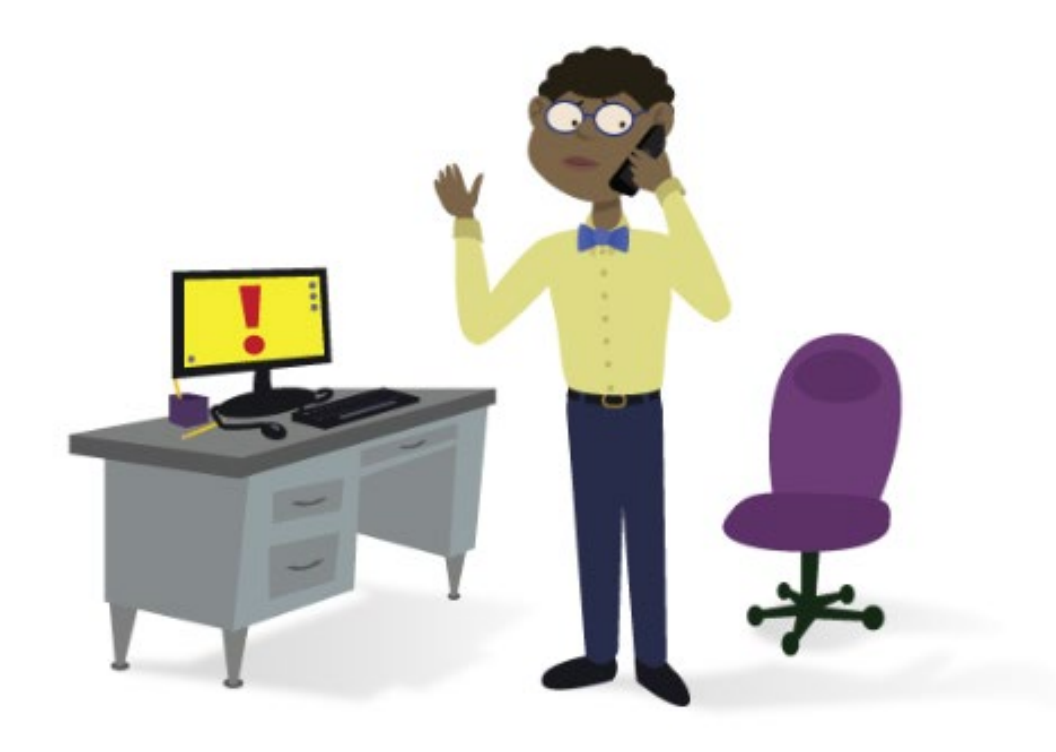

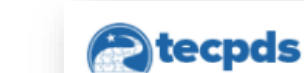

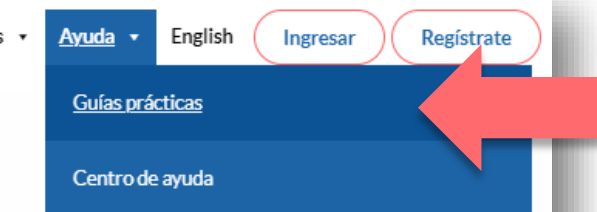

### **Guías prácticas**

Utilice las opciones de búsqueda y filtro de la derecha para buscar recursos de apoyo y guías prácticas.

#### **Buscar por palabras clave**

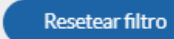

#### **CATEGORÍA:**

Primeros pasos

Ingresar/Inscribirse

Registro de la Fuerza Laboral de Texas

Carga de registros

Hallar mi escalafón profesional

Registro de Instructores de Texas

Informes

Desarrollo profesional

Generador de certificados

#### **RECURSO:**

Guía práctica

Video

Cómo aceptar la inclusión a una cuenta del TECPDS desde CLI

#### Engage

Categoría: Ingresar/Inscribirse | Recurso: Guía práctica

Adecuado para: Directores de centros, Profesionales, Instructores, Especialistas en primera infancia, Personal de LWDB y TRS

#### Cómo actualizar el listado después del evento

Categoría: Primeros pasos, Informes | Recurso: Guía práctica

Adecuado para: Directores de centros, Profesionales, Instructores, Especialistas en primera infancia, Personal de LWDB y TRS

#### Cómo agregar diversos documentos

Categoría: Primeros pasos, Carga de registros | Recurso: Guía práctica

Adecuado para: Directores de centros, Profesionales, Instructores, Especialistas en primera infancia, Personal de LWDB y TRS

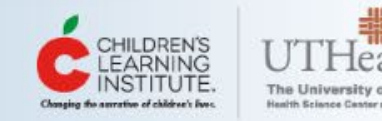

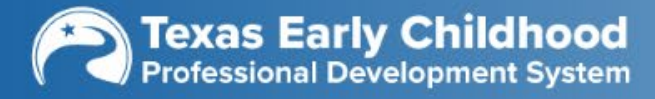

### Centro de ayuda

Si opta por acudir al "Centro de ayuda", ingrese toda la información solicitada para que los analistas de soporte al cliente puedan asistirlo mejor. También puede tomar una captura de pantalla con el problema y cargarla al pedido.

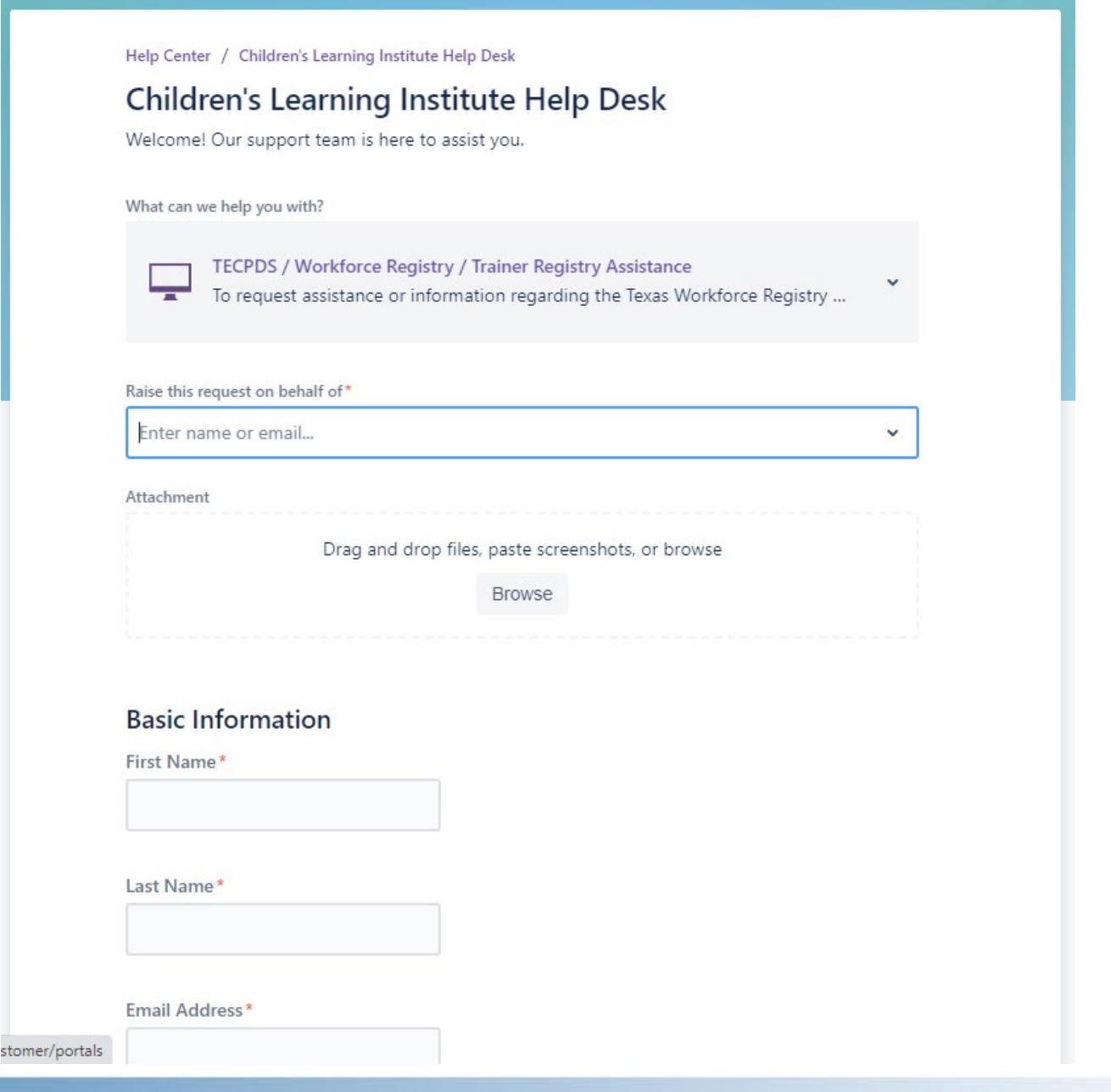

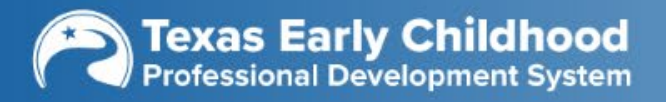

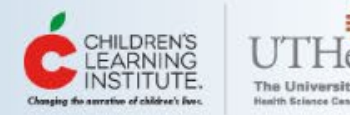

¡Muchas gracias!

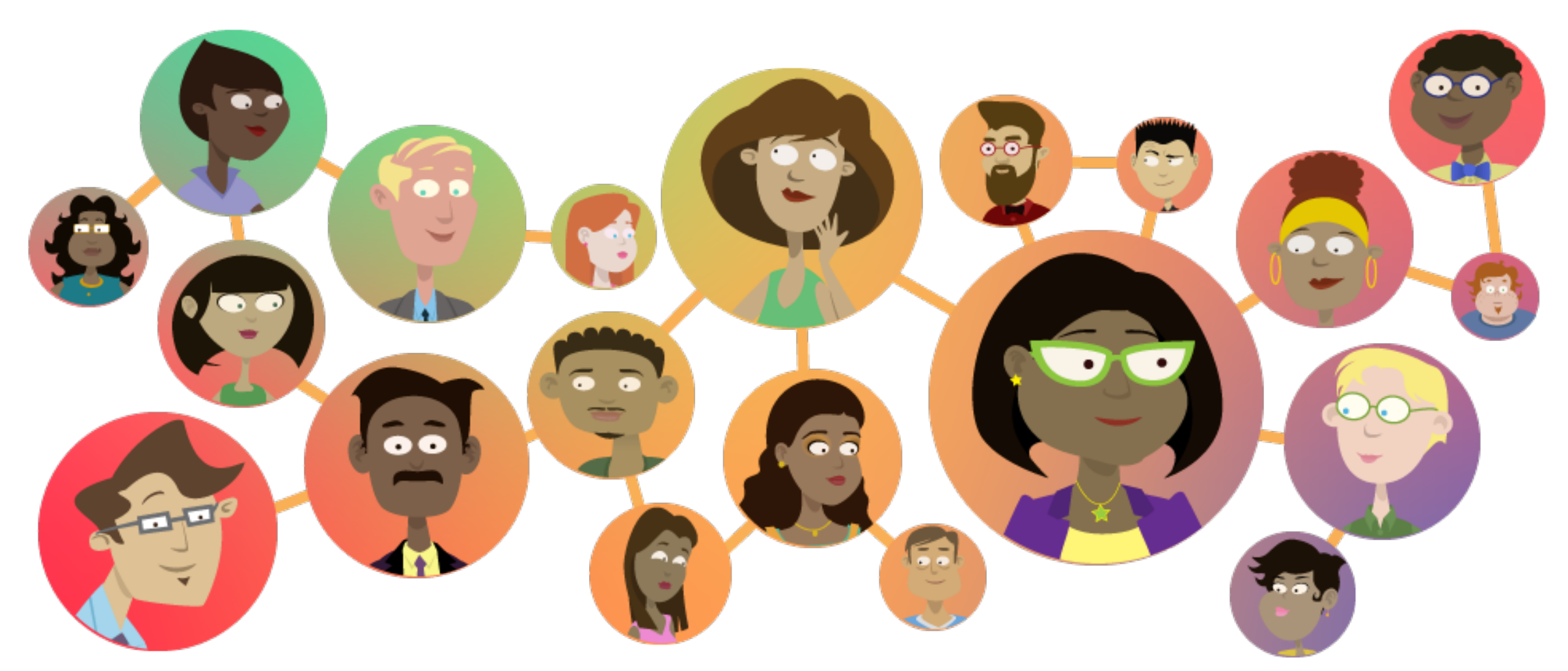

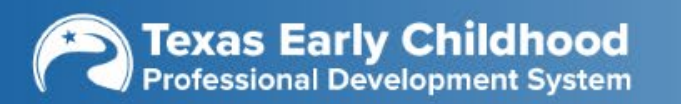

Ē

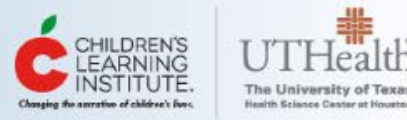